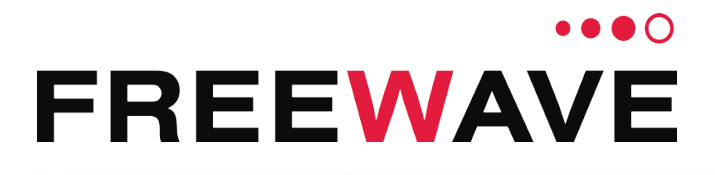

# WC45i-GW-P Ethernet Module

## **User & Reference Manual**

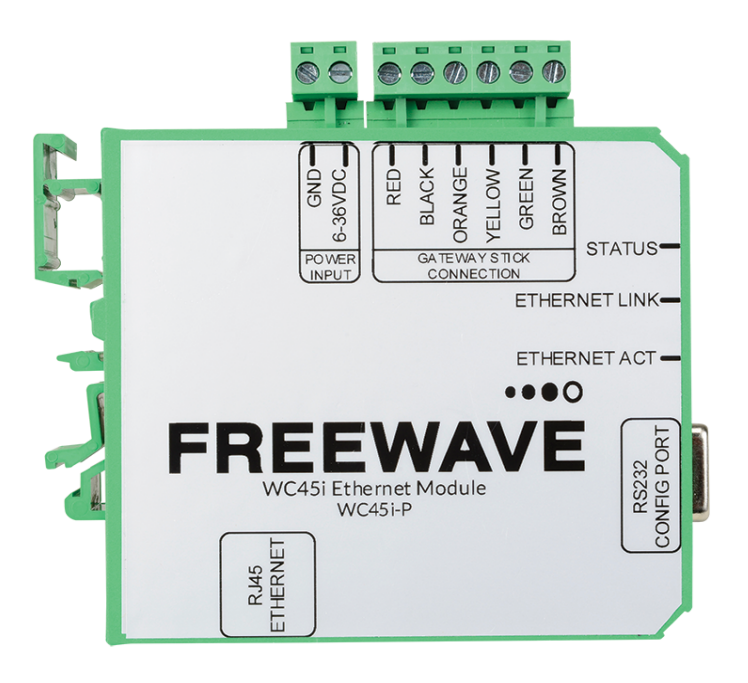

Part Number: LUM0088AA Revision: Mar-2018

#### Safety Information

The products described in this manual can fail in a variety of modes due to misuse, age, or malfunction and is not designed or intended for used in systems requiring fail-safe performance, including life safety systems. Systems with the products must be designed to prevent personal injury and property damage during product operation and in the event of product failure.

#### STOP Warning! Remove power before connecting or disconnecting the interface or RF cables.

FreeWave Technologies, Inc. warrants the FreeWave® WC45i-GW-P Ethernet Module (Product) that you have purchased against defects in materials and manufacturing for a period of three years from the date of shipment, depending on model number. In the event of a Product failure due to materials or workmanship, FreeWave will, at its discretion, repair or replace the Product. For evaluation of Warranty coverage, return the Product to FreeWave upon receiving a Return Material Authorization (RMA). The replacement product will remain under warranty for 90 days or the remainder of the original product warranty period, whichever is longer.

IN NO EVENT WILL FREEWAVE TECHNOLOGIES, INC., ITS SUPPLIERS, OR ITS LICENSORS BE LIABLE FOR ANY DAMAGES ARISING FROM THE USE OF OR INABILITY TO USE THIS PRODUCT. THIS INCLUDES BUSINESS INTERRUPTION, LOSS OF BUSINESS INFORMATION, INABILITY TO ACCESS OR SEND COMMUNICATION OR DATA, PERSONAL INJURY OR DAMAGE, OR OTHER LOSS WHICH MAY ARISE FROM THE USE OF THIS PRODUCT. THE WARRANTY IS EXCLUSIVE AND ALL OTHER WARRANTIES EXPRESS OR IMPLIED. INCLUDING BUT NOT LIMITED TO ANY WARRANTIES OF MERCHANTABILITY OR FITNESS FOR A PARTICULAR USE ARE EXPRESSLY DISCLAIMED.

FreeWave's Warranty does not apply in the following circumstances:

- 1. If Product repair, adjustments, or parts replacements are required due to accident, neglect, or undue physical, electrical, or electromagnetic stress.
- 2. If Product is used outside of FreeWave specifications as stated in the Product's data sheet.
- 3. If Product has been modified, repaired, or altered by Customer unless FreeWave specifically authorized such alterations in each instance in writing.

FreeWave Technologies, Inc. 5395 Pearl Parkway, Suite 100 Boulder, CO 80301 303-381-9200 Toll Free: 1-866-923-6168 Fax: 303-786-9948

Copyright © 2018 by FreeWave Technologies, Inc.

www.freewave.com

LUM0088AA Rev Mar-2018

All rights reserved.

Page 2 of 89

Copyright © 2018 FreeWave

### **Table of Contents**

| Preface                                                | . 5  |
|--------------------------------------------------------|------|
| 1. Overview - WC45i-GW-P Ethernet Module               | . 7  |
| 1.1. Operation                                         | . 7  |
| 2. Equipment                                           | . 8  |
| 2.1. Included Equipment                                | . 8  |
| 2.1.1. User-supplied Equipment                         | . 8  |
| 3. WC45i-GW-P Connections                              | . 9  |
| 3.1. Connections                                       | . 10 |
| 3.1.1. Connections - WC45i-GW-P                        | .11  |
| 3.2. Power and Gateway Connections                     | . 13 |
| 4. WC Toolkit Installation                             | 17   |
| 5. WC Toolkit Update                                   | 24   |
| 6. Setup the Computer IP Address Configuration         | 27   |
| 7. Change the WC45i-P Password                         | 31   |
| 8. Change to a Different Static IP Address             | . 34 |
| 9. Add a Username                                      | 37   |
| 10. Delete a Username                                  | 41   |
| 11. IP Address Recovery                                | 44   |
| 12. Remote WC Toolkit Access                           | 46   |
| 13. Remote Endpoint Configuration                      | .49  |
| 14. WC Toolkit Software Environment                    | 53   |
| 14.1. Device Configuration window                      | .54  |
| 14.1.1. Modbus Slaves Reporting table                  | .59  |
| 14.2. Detect Ethernet Gateways window                  | . 61 |
| 14.3. Edit Configuration window                        | . 63 |
| 14.3.1. Edit Configuration window - General Sensor     | .64  |
| 14.3.2. Edit Configuration window - HART Sensor        | .70  |
| 15. WAVECONTACT Network Frequencies                    | .75  |
| 15.1. Radio Network Group Selection: 0, 1, 2, or 3     | .76  |
| 15.2. Radio Network Group Selection: 4, 5, 6, or 7     | .77  |
| 15.3. Radio Network Group Selection: 8, 9, 10, 11      | .78  |
| 15.4. Radio Network Group Selection: 12, 13, 14, 15    | .79  |
| 15.5. Radio Network Group Selection: 16, 17, 18, or 19 | 80   |
| 15.6. Radio Network Group Selection: 20, 21, 22, 23    | . 81 |
| 15.7. Radio Network Group Selection: 24, 25, 26, 27    | . 82 |
| 15.8. Radio Network Group Selection: 28 or 29          | .83  |
|                                                        | 04   |
| Appendix A: Technical Specifications                   | . 84 |

LUM0088AA Rev Mar-2018

Page 3 of 89

Copyright © 2018 FreeWave

| Appendix C: Available Accessories      | .86 |
|----------------------------------------|-----|
| Appendix D: FreeWave Legal Information | .87 |

Page 4 of 89

Copyright © 2018 FreeWave

### Preface

### **Contact FreeWave Technical Support**

For up-to-date troubleshooting information, check the **Support** page at <u>www.freewave.com</u>. FreeWave provides technical support Monday through Friday, 8:00 AM to 5:00 PM Mountain Time (GMT -7).

- Call toll-free at 1-866-923-6168.
- In Colorado, call 303-381-9200.
- Contact us through e-mail at moreinfo@freewave.com.

### **Other WAVECONTACT Information**

Use the FreeWave <u>http://support.freewave.com/</u> website to download the latest version of these documents.

Registration is required to use this login.

| Document          | Description                                                                               | FreeWave<br>Part Number |
|-------------------|-------------------------------------------------------------------------------------------|-------------------------|
| User Manual       | The User Manual provides setup, configuration, and safety information for the WC45i-GW-P. | LUM0088AA               |
| Quick Start Guide | The Quick Start Guide provides the out-of-the-box setup of the WC45i-GW-P.                | QSG0038AA               |

LUM0088AA Rev Mar-2018

Page 5 of 89

Copyright © 2018 FreeWave

### **Document Styles**

This document uses these styles:

- Parameter setting text appears as: [Page=radioSettings]
- File names appear as: configuration.cfg.
- File paths appear as: C:\Program Files (x86)\FreeWave Technologies.
- User-entered text appears as: xxxxxxxx.

**Caution**: Indicates a situation that **MAY** cause damage to personnel, the radio, data, or network.

**Example**: Provides example information of the related text.

FREEWAVE Recommends: Identifies FreeWave recommendation information.

**Important!**: Provides crucial information relevant to the text or procedure.

Note: Emphasis of specific information relevant to the text or procedure.

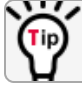

Provides time saving or informative suggestions about using the product.

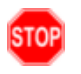

**Warning!** Indicates a situation that **WILL** cause damage to personnel, the radio, data, or network.

Page 6 of 89

Copyright © 2018 FreeWave

### 1. Overview - WC45i-GW-P Ethernet Module

Thank you for purchasing the WC45i-GW-P Ethernet Module.

The WC45i-GW-P Ethernet Module has these features:

- Wide range DC power input: +6 to +36VDC.
- Power Over Ethernet (POE) support with automatic switchover to DC supply
- Modbus TCP Connection
- · Remote access to the Gateway through the WC Toolkit
- DIN Rail mounted Ethernet module
- Status LEDs

### 1.1. Operation

The WC45i-GW-P provides a Modbus TCP server allowing all register data contained in the Gateway to be accessed by any Modbus TCP client.

A TCP port allows remote configuration / debug of the Gateway using WC Toolkit.

Note: This provides the same functionality as a direct connection to the Gateway with a serial port.

Page 7 of 89

Copyright © 2018 FreeWave

### 2. Equipment

### 2.1. Included Equipment

The WC45i-GW-P package contains these items:

| Included Equipment - WC45i-GW-P |                                                                |  |
|---------------------------------|----------------------------------------------------------------|--|
| Qty                             | Description                                                    |  |
| 1                               | WC45i-GW - Gateway with Modbus Interface                       |  |
| 1                               | WC45i-P - Ethernet Interface Module with Modbus TCP connection |  |
| 1                               | WC45i-GW-P Ethernet Module Quick Start Guide                   |  |

### 2.1.1. User-supplied Equipment

- Small, flathead screwdriver
- Mounting equipment for the WC45i-GW-P.
- CAT5e / CAT6 Ethernet cable
- DC Adapter Power Supply (+6 to +36VDC)
- Barrel connector with Ground and Power flying leads
- Computer for WAVECONTACT device configuration.

Note: See Available Accessories (on page 86) for additional equipment.

LUM0088AA Rev Mar-2018

Page 8 of 89

Copyright © 2018 FreeWave

### 3. WC45i-GW-P Connections

- Connections (on page 10)
- Power and Gateway Connections (on page 13)

Page 9 of 89

Copyright © 2018 FreeWave

### **3.1. Connections**

**Important!**: The WC45i-GW-P Ethernet Module is configured using the **WC Toolkit**. Download the **WC Toolkit** software from <u>http://support.freewave.com/</u>. Registration is required to use this login.

Note: The **RS232 Config / Debug** connector on the WC45i-GW **MUST** be used for WC Toolkit access.

The Config / Debug port is accessed over a TCP/IP network using a WC45i-GW-P.

- When used with a WC45i-GW-P Ethernet Module, the 6-position terminal block is connected to the color coded WC45i-GW-485 Modbus Gateway connector on the WC45i-GW-P.
- The WC45i-GW-P Ethernet Module provides screw terminals for connection to a WC45i-GW-485 Modbus Gateway.
  - See Connections WC45i-GW-P (on page 11) to connect the 6 wires to the WC45i-GW-485 Modbus Gateway:

Power is supplied by either:

- the Power Input screw terminals (+6 to +36VDC) and/or
- Power over Ethernet (PoE).

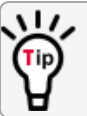

If both power sources are connected, the WC45i-GW-P automatically switches to the active power source if the other power source fails.

Page 10 of 89

Copyright © 2018 FreeWave

#### 3.1.1. Connections - WC45i-GW-P

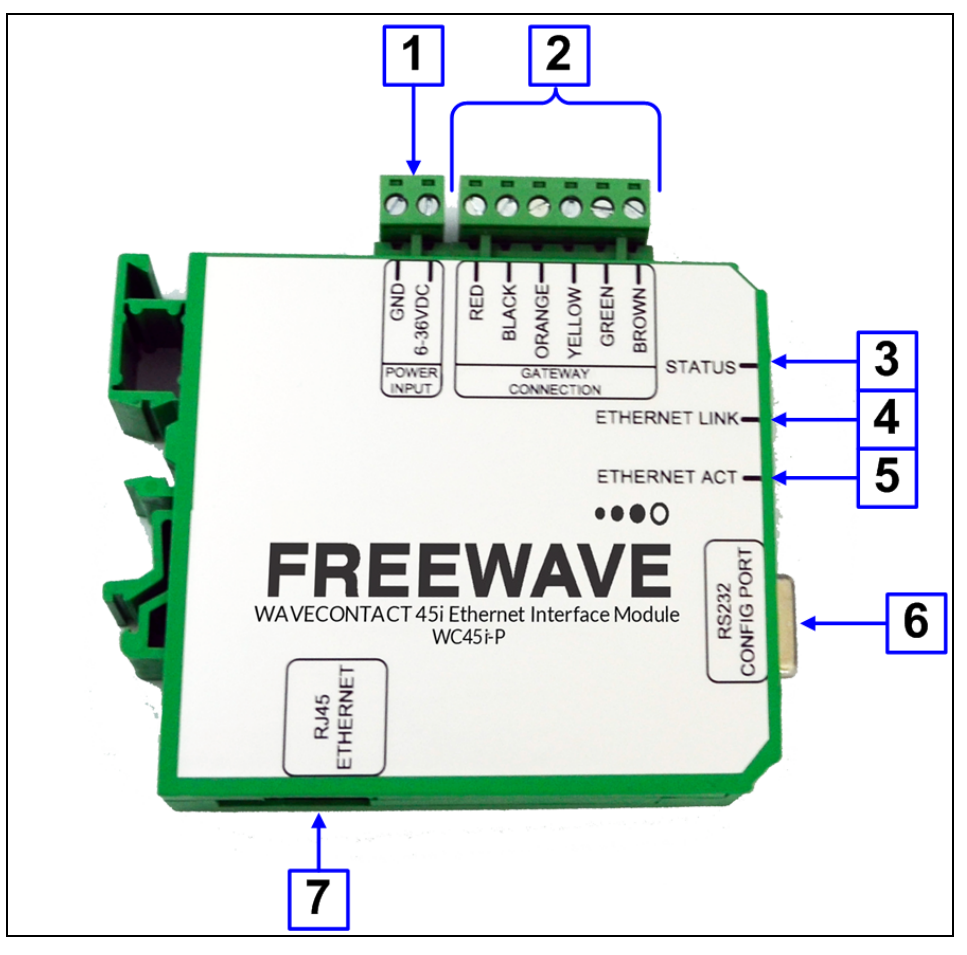

Figure 1: WC45i-GW-P Ethernet Module Connections

| WC45i-GW-P Ethernet Module Connections |                       |                                                             |  |
|----------------------------------------|-----------------------|-------------------------------------------------------------|--|
| Location #                             | Title                 | Description                                                 |  |
| 1                                      | Power Input           |                                                             |  |
|                                        | GND                   | External power ground.                                      |  |
|                                        | +6 to +36VDC<br>Power | Power Source from an external power supply of +6 to +36VDC. |  |
| 2                                      | Red                   | Positive Power (+6 to +36VDC) supply to the Gateway.        |  |
|                                        | Black                 | WC45i-GW-P Ground                                           |  |
|                                        | Orange                | RS232 Config / Debug connector TX                           |  |
|                                        | Yellow                | RS232 Config / Debug connector RX                           |  |
|                                        | Green                 | RS485 to RSD module                                         |  |
|                                        | Brown                 | RS485 to RSD module                                         |  |
| 3                                      | Status LED            | See LEDs (on page 85) for detailed information.             |  |

LUM0088AA Rev Mar-2018

Page 11 of 89

Copyright © 2018 FreeWave

| WC45i-GW-P Ethernet Module Connections |                                      |                                                                                                    |
|----------------------------------------|--------------------------------------|----------------------------------------------------------------------------------------------------|
| Location #                             | Title                                | Description                                                                                                    |
| 4                                      | Ethernet Link<br>LED                 | See LEDs (on page 85) for detailed information.                                                                        |
| 5                                      | Ethernet ACT<br>LED                  | See LEDs (on page 85) for detailed information.                                                                        |
| 6                                      | RS232 Config /<br>Debug<br>connector | The <b>RS232 Config / Debug</b> connector is for the USB to Serial DB9 programming cable (FreeWave Part # WC-USB-DB9). |
| 7                                      | RJ-45 Ethernet connector             | The RJ-45 Ethernet connector is for Ethernet configuration and retrieving sensor data via Modbus TCP.                  |

Page 12 of 89

Copyright © 2018 FreeWave

### 3.2. Power and Gateway Connections

**Important!**: Verify the items listed in Equipment (on page 8) are available before starting this procedure.

It is assumed that the reader and installer have completed the FreeWave installation and setup training to follow the procedures in this document.

- 1. All wiring should be neat and orderly.
- 2. On the WC45i-GW-P terminal blocks:
  - a. Connect the configuration wires of the Gateway to their respective color-designated screw terminal connections.
  - b. Use the screw terminal connection to connect the Power Source from an external power supply of +6 to +36VDC.
  - c. Use the GND screw terminal connection to connect the External power ground.
- 3. Connect the CAT5e / CAT6 Ethernet cable to the WC45i-GW-P RJ-45 port and the Ethernet connection on the computer.

The WC45i-GW-P connections are similar to Figure 2 and Figure 3:

Page 13 of 89

Copyright © 2018 FreeWave

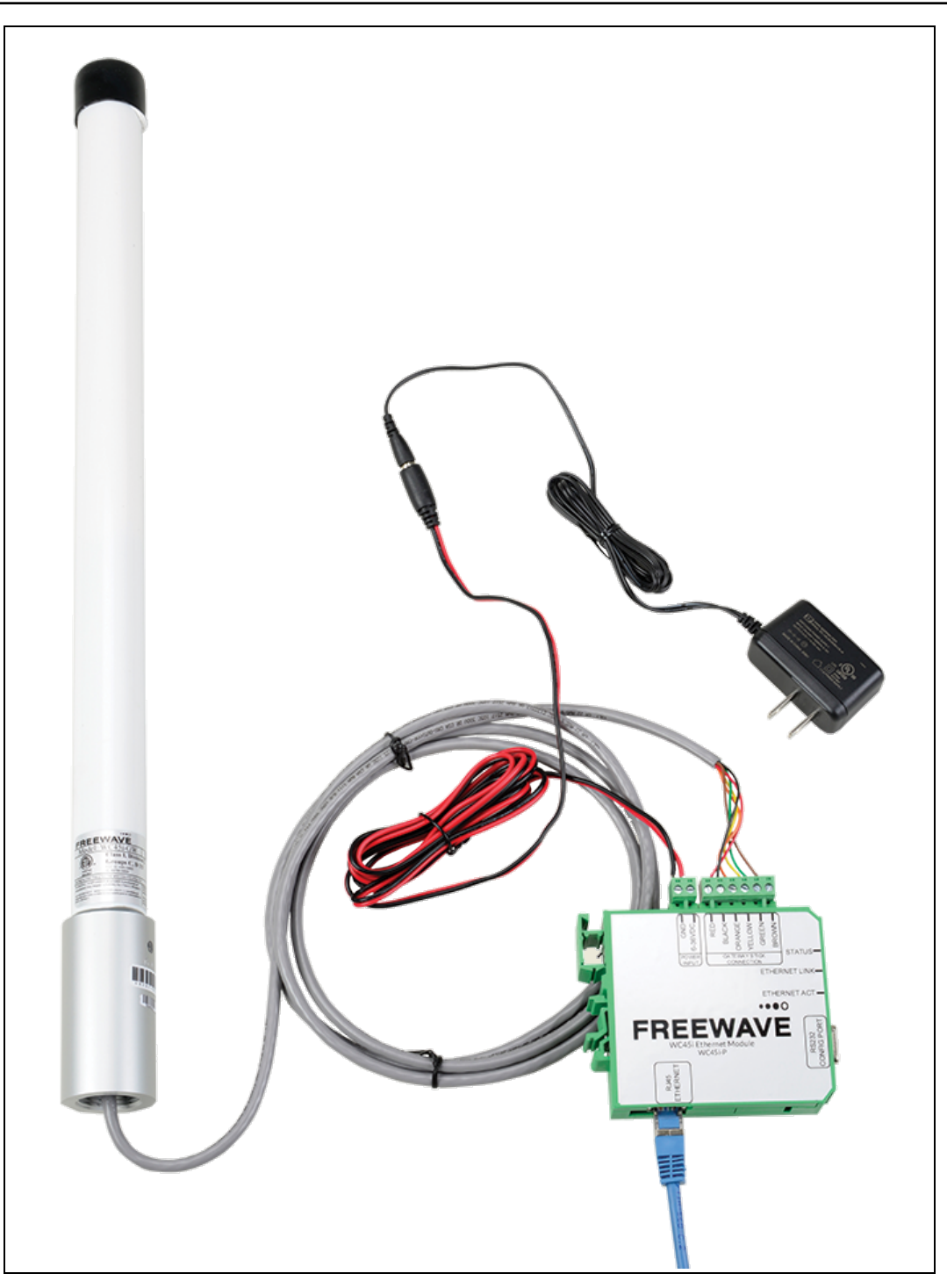

Figure 2: WC45i-GW-P Ethernet Module Connections

Page 14 of 89

Copyright © 2018 FreeWave

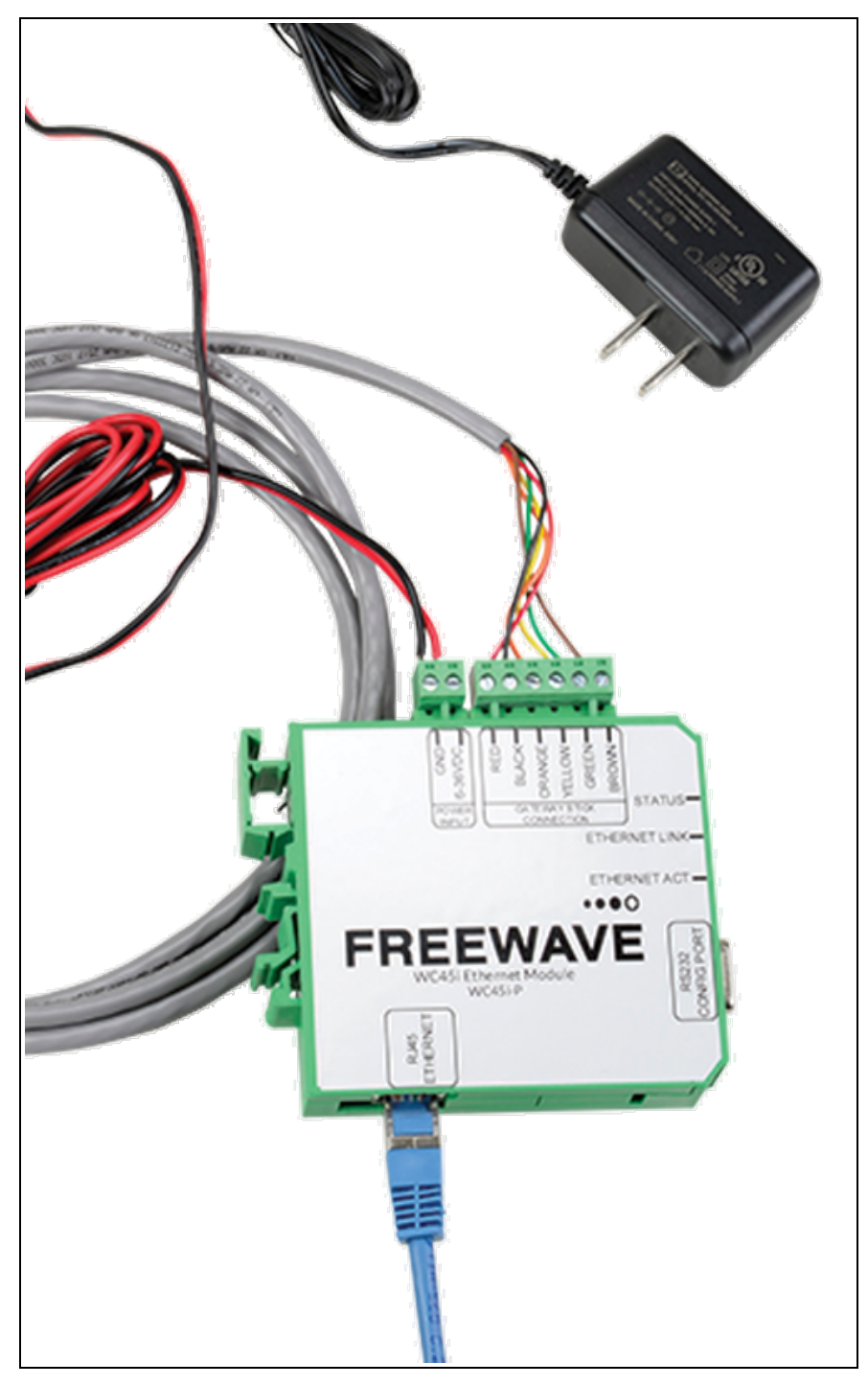

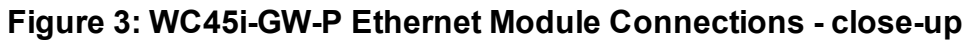

4. If this is the first time the WC45i-GW-P is installed, wait for the drivers to install.

LUM0088AA Rev Mar-2018

Page 15 of 89

Copyright © 2018 FreeWave

**Important!**: Depending on the computer and connection, the driver installation can take 3-6 minutes.

- 5. Continue with:
  - WC Toolkit Installation (on page 17)
  - Setup the Computer IP Address Configuration (on page 27)

Page 16 of 89

Copyright © 2018 FreeWave

### 4. WC Toolkit Installation

**Note**: The images in this procedure are for Windows® 7 and/or Firefox®. The dialog boxes and windows may appear differently on each computer.

1. Click <u>http://support.freewave.com/</u>. The **FreeWave Support** site opens.

Important!: Registration is required to use this login.

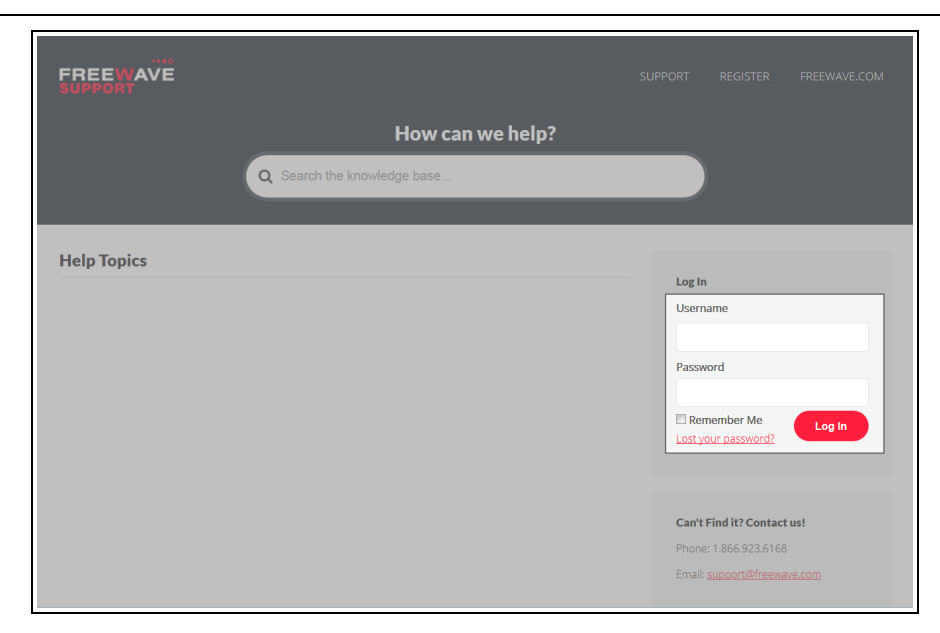

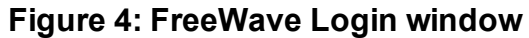

2. Enter the User Name and Password.

FreeWave. This document cannot be reproduced in whole or in part by any means without written permission from FreeWave Technologies, Inc.

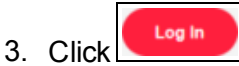

A successful Login message briefly appears. The **Help Topics** window opens.

4. Click the **Software** link.

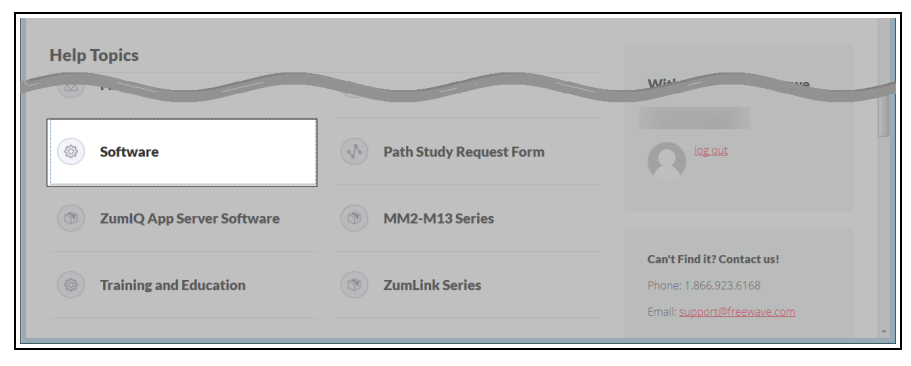

Figure 5: Help Topics window

The Software window opens.

5. Click the **WAVECONTACT Toolkit** link.

|                     | SUPPORT  | REGISTER                              | FREEWAVE.COM                |
|---------------------|----------|---------------------------------------|-----------------------------|
|                     | Q Search | the knowledge                         | base                        |
| Software            |          | Can't Find it:                        | ? Contact us!               |
| Tool Suite          |          | Phone: 1.866.<br>Email: <u>suppor</u> | .923.6168<br>t@freewave.com |
| WAVECONTACT Toolkit |          |                                       |                             |

#### Figure 6: Software window

The available software appears in the window.

6. Select and click the attachment.

Page 18 of 89

Copyright © 2018 FreeWave

| FREEWAVE                                | SUPPORT REGISTER FREE                                          | EWAVE.COM                    |
|-----------------------------------------|----------------------------------------------------------------|------------------------------|
|                                         | Q Search the knowledge base                                    |                              |
| WAVECONTACT Toolkit                     | Can't Find it? Conta                                           | ict us!                      |
| Updated on March 19, 2018               | Phone: 1.866.923.61<br>Email: <u>support@freev</u>             | 68<br><u>wave.com</u>        |
| - Article Attachments                   |                                                                |                              |
| FreeWave WC Toolkit Installer v2.1.2.83 | Knowledge Base Ar<br>MM2-M13 Serial Rad<br>User & Reference Ma | <b>ticles</b><br>io<br>inual |
|                                         | User & Reference Ma<br>Z9-PC Release Notes                     | anual                        |

#### Figure 7: WAVECONTACT Toolkit window

The **Opening** dialog box opens.

| Opening FreeWave-WC-Toolkit-Installer-v2.1.2.83.zip            |
|----------------------------------------------------------------|
| You have chosen to open:                                       |
| 🗼 FreeWave-WC-Toolkit-Installer-v2.1.2.83.zip                  |
| which is: Compressed (zipped) Folder (8.8 MB)                  |
| from: http://support.freewave.com                              |
| What should Firefox do with this file?                         |
| ○ Open with Windows Explorer (default)                         |
| Save File                                                      |
| Do this <u>a</u> utomatically for files like this from now on. |
| OK Cancel                                                      |

#### Figure 8: WC Toolkit Opening dialog box

**Note**: This procedure shows Firefox® dialog boxes. Other browsers will have different dialog boxes and procedures.

7. Click **OK**.

The Enter name of file to save to dialog box opens.

LUM0088AA Rev Mar-2018

Page 19 of 89

Copyright © 2018 FreeWave

| <ul> <li>Enter name of file to save to</li> <li>Computer → Computer → Comput</li></ul> | IS (C:) ▶ _WC Toolkit for FW ▶    | <ul> <li>✓</li> <li>✓</li></ul> |
|----------------------------------------------------------------------------------------------------|-----------------------------------|----------------------------------------------------------------------------------------------------|
| Organize 🔻 New folder                                                                                                    |                                   | III - 📀                                                                                                    |
| Desktop<br>Libraries<br>Computer<br>OS (C:)                                                                                                    | Name                              | Date modified                                                                                                    |
| File name: FreeWave-W                                                                                                    | C-Toolkit-Installer-v2.1.2.83.zip | •                                                                                                    |
| Save as type: Compressed                                                                                                    | zipped) Folder (*.zip)            | Save Cancel                                                                                                    |

Figure 9: Enter name of file to save to dialog box

- 8. Search for and select a location to save the .zip file to and click **Save**. The **Enter name of file to save to** dialog box closes.
- 9. Open a Windows® Explorer window and find the location where the .zip file was saved.
- 10. Double-click the .zip file.
- 11. Extract the .exefile from the .zip file into a parent location.
- 12. Double-click the **.exe** file to run the WC Toolkit installer. The **Open File - Security Warning** dialog box opens.

| Open File - Security Warning                                                                                                    |
|----------------------------------------------------------------------------------------------------|
| Do you want to run this file?                                                                                                    |
| Name:      FW\FreeWave WC Toolkit Installer v2.1.2.83.exe         Publisher:       SignalFire Telemetry, Inc.         Type:       Application         From:       C:\_WC Toolkit for FW\FreeWave WC Toolkit I |
| Run Cancel                                                                                                    |
| While files from the Internet can be useful, this file type can potentially harm your computer. Only run software from publishers you trust. What's the risk?                                                 |

Figure 10: Open File - Security Warning dialog box

13. Click Run.

The User Account Control dialog box opens.

LUM0088AA Rev Mar-2018

Page 20 of 89

Copyright © 2018 FreeWave

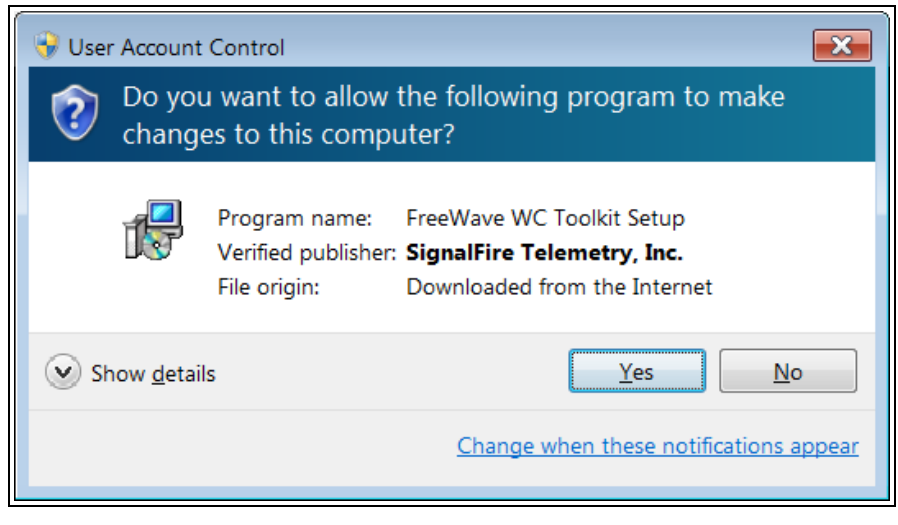

#### Figure 11: User Account Control dialog box

#### 14. Click Yes.

The WC Toolkit Setup Wizard starts.

| Setup - FreeWave WC Toolkit                                                      |         |
|----------------------------------------------------------------------------------|---------|
| Select Destination Location<br>Where should FreeWave WC Toolkit be installed?    |         |
| Setup will install FreeWave WC Toolkit into the following folder.                |         |
| To continue, click Next. If you would like to select a different folder, click l | Browse. |
| C:\Program Files (x86)\FreeWave\FreeWave WC Toolkit                              | Browse  |
| At least 19.2 MB of free disk space is required.                                 |         |
| Next >                                                                           | Cancel  |

#### Figure 12: WC Toolkit Setup Wizard - Select Destination Location window

15. Click **Next** to continue.

The Ready to Install window opens.

LUM0088AA Rev Mar-2018

Page 21 of 89

Copyright © 2018 FreeWave

| 🔂 Setup - FreeWave WC Toolkit                                                                                | • 💌    |
|----------------------------------------------------------------------------------------------------|--------|
| Ready to Install<br>Setup is now ready to begin installing FreeWave WC Toolkit on your computer.             |        |
| Click Install to continue with the installation, or click Back if you want to review or change any settings. |        |
| Destination location:<br>C:\Program Files (x86)\FreeWave\FreeWave WC Toolkit                                 | *      |
| < ۲                                                                                                    |        |
| < Back Install                                                                                               | Cancel |

Figure 13: WC Toolkit Setup Wizard - Ready to Install window

#### 16. Click Install.

The install process is very quick.

The Installation Complete window opens.

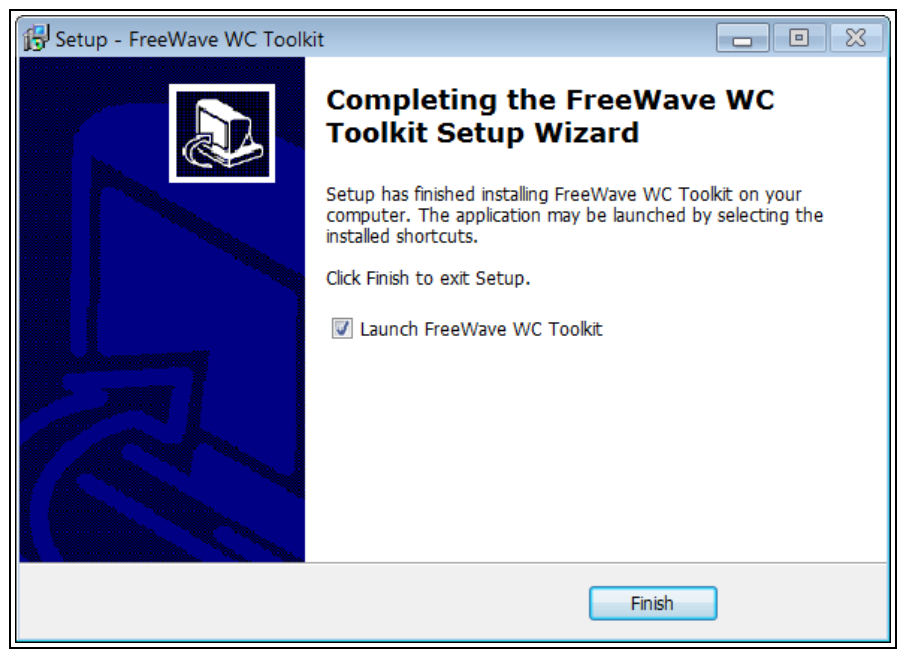

#### Figure 14: WC Toolkit Setup Wizard - Installation Complete window

17. Click **Finish** to open WC Toolkit.

An Update message appears in the WC Toolkit window is an update is available.

Page 22 of 89

Copyright © 2018 FreeWave

| C | FreeWave WC                                                               | Foolkit v2.1.                               | 2.83                   |                         | - • •            |
|---|---------------------------------------------------------------------------|---------------------------------------------|------------------------|-------------------------|------------------|
|   | File Options                                                              | Updates                                     | Tools                  | Help                    | Update Available |
|   | Auto-Detect Device<br>COM Port: COM1<br>Select COM Port<br>Auto-Detect De | First to Auto-Deternation     Vice on COM F | Refresh<br>ect<br>Port | <b>FR</b><br>Customer L | EEWAVE           |
|   | Select Device                                                             |                                             |                        |                         |                  |
|   | WC43-Gateway                                                              |                                             |                        |                         |                  |

Figure 15: WC Toolkit - Update Available message

18. Continue with the WC Toolkit Update (on page 24) procedure.

### 5. WC Toolkit Update

If the WAVECONTACT device is connected to the internet, WC Toolkit automatically searches for an update for either the WC Toolkit itself or the connected device's firmware.

An **Update Available** message appears if an update is available.

**Note**: An **Update Available** message also appears in the Device Configuration window (on page 54) for any connected WAVECONTACT device when an update is available for that device. The update procedure is the same for the device and WC Toolkit.

 Open the WC Toolkit software. The Update Available message appears in the window. (Figure 16)

| O FreeWave WC Toolkit v2.1.2.83                                                                                                    |                                         |
|----------------------------------------------------------------------------------------------------|-----------------------------------------|
| File Options Updates To                                                                                                    | ls Help Update Available                |
| Auto-Detect Device<br>COM Port: COM1   Refres<br>Select COM Port to Auto-Detect<br>Auto-Detect Device on COM Port<br>Select Device | <b>FREEWAVE</b><br>Customer Login: None |
| WC45i-Gateway                                                                                                    | ▼ Open Device Window                    |
|                                                                                                    |                                         |

Figure 16: WC Toolkit - Update Available message

LUM0088AA Rev Mar-2018

Page 24 of 89

Copyright © 2018 FreeWave

2. Click the Update Available message link.

| O FreeWave WC Toolkit v2.1.2.83                                                                                   |                  |
|----------------------------------------------------------------------------------------------------|------------------|
| File     Options     Updates     Tools     Help       Auto-Detect     Device       COM Port:     COM1     Refresh | Click this link. |
| Select COM Port to Auto-Detect Auto-Detect Device on COM Port Customer Login: None                                |                  |
| Select Device WC45i-Gateway                                                                                       |                  |

Figure 17: Click the Update Available message link

The Open File - Security Warning dialog box opens.

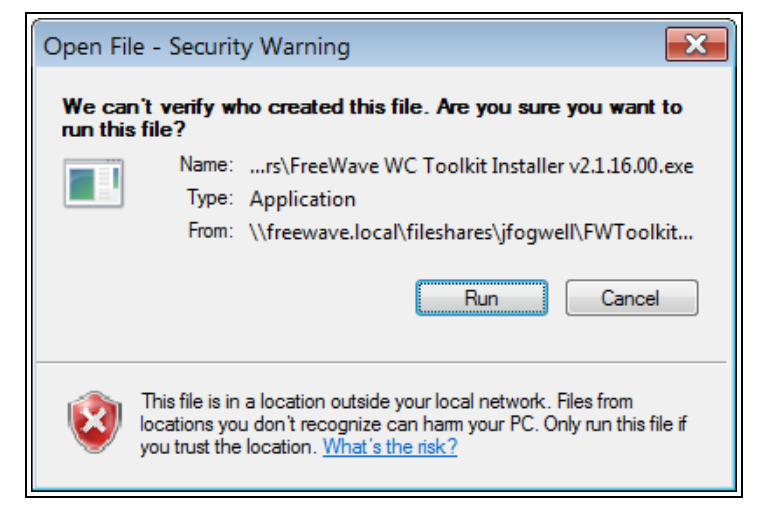

Figure 18: Open File - Security Warning dialog box

#### 3. Click Run.

The User Account Control dialog box opens.

Page 25 of 89

Copyright © 2018 FreeWave

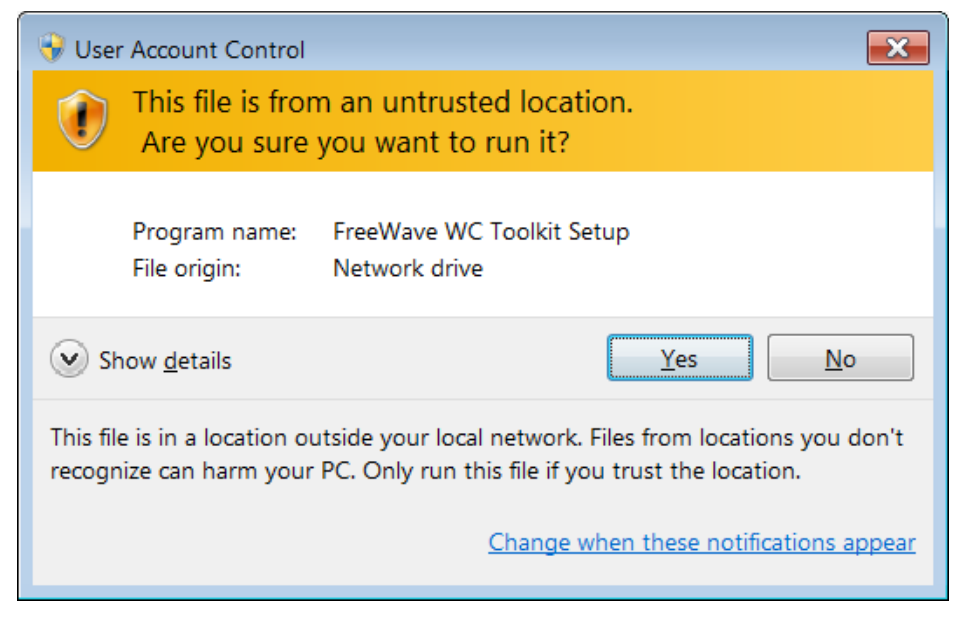

Figure 19: User Account Control dialog box

4. Click Yes.

The WC Toolkit update process is very quick.

When the update is completed, WC Toolkit re-opens the **Select Device** window showing the updated software version in the WC Toolkit window. (Figure 20)

| O FreeWave WC Toolkit v        | - • 🔀                |
|--------------------------------|----------------------|
| File Options Updates Tools     | Help                 |
| Auto-Detect Device             | •••0                 |
| Auto-Detect COM : Success      | FREEWAVE             |
| Auto-Detect Device on COM Port | Customer Login: None |
| Select Device                  |                      |
| WC45i-Gateway                  | Open Device Window   |
|                                |                      |

#### Figure 20: Select Device window

5. Continue with configuration of the WC45i-GW-P.

Page 26 of 89

Copyright © 2018 FreeWave

### 6. Setup the Computer IP Address Configuration

The IP address of the computer used for configuration needs to be set so the computer appears in the same network as the Gateway before configuration can continue.

**Note**: The images in this procedure are for Windows® 7 and/or Firefox®. The dialog boxes and windows appear differently on each computer.

- 1. On the computer, click the Windows® Start button and select Control Panel.
- View the Control Panel window by Category and click Network and Internet > View Network Status and Tasks.
- 3. Click the Change Adapter Settings link.

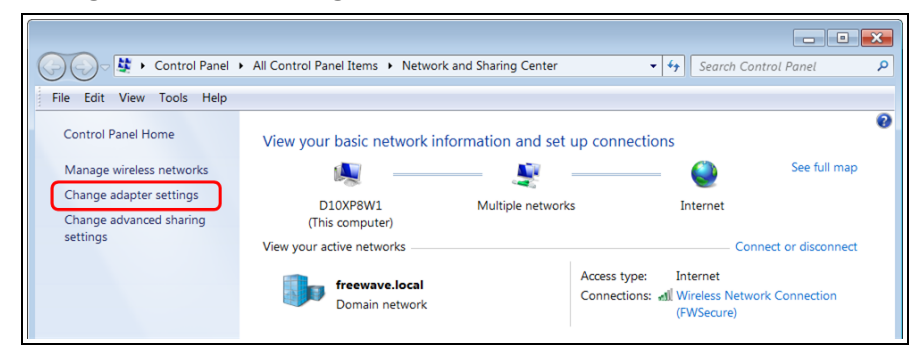

Figure 21: Change Adapter Settings Link

4. Double-click the Local Area Connection link.

Page 27 of 89

Copyright © 2018 FreeWave

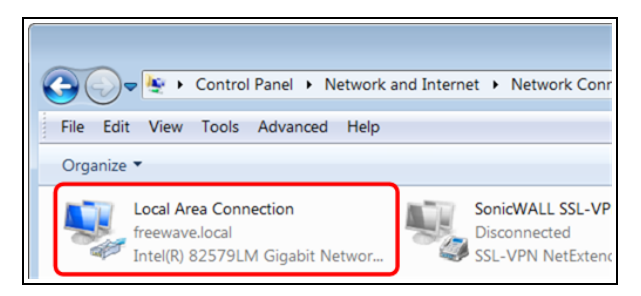

Figure 22: Local Area Connection Link

The Local Area Connection Status dialog box opens.

|                    | inection status    |                                     |
|--------------------|--------------------|-------------------------------------|
| General            |                    |                                     |
| Connection —       |                    |                                     |
| IPv4 Connect       | ivity:             | No Internet access                  |
| IPv6 Connect       | ivity:             | No network access                   |
| Media State:       |                    | Enabled                             |
| Duration:          |                    | 01:04:30                            |
| Speed:             |                    | 100.0 Mbps                          |
| D <u>e</u> tails   |                    |                                     |
|                    |                    |                                     |
| Activity —         |                    |                                     |
| Activity ———       | Sent —             | Received                            |
| Activity<br>Bytes: | Sent — 102,258,459 | Received                            |
| Activity<br>Bytes: | Sent — 102,258,459 | Received<br>220,375,045<br>Diagnose |

Figure 23: Local Area Connection Status dialog box

5. Click **Properties**.

The Local Area Connection Properties dialog box opens.

6. Select the Internet Protocol Version 4 (TCP/IPv4) option.

Page 28 of 89

Copyright © 2018 FreeWave

| 🕌 Local Area Connection Properties                                                                                                    |  |  |  |
|----------------------------------------------------------------------------------------------------|--|--|--|
| Networking Sharing                                                                                                    |  |  |  |
| Connect using:                                                                                                    |  |  |  |
| Intel(R) 82579LM Gigabit Network Connection                                                                                                    |  |  |  |
| Configure                                                                                                    |  |  |  |
| This connection uses the following items:                                                                                                    |  |  |  |
| Client for Microsoft Networks                                                                                                    |  |  |  |
| 🗹 📕 QoS Packet Scheduler                                                                                                    |  |  |  |
| File and Printer Sharing for Microsoft Networks                                                                                                    |  |  |  |
| Line Internet Protocol Version 6 (TCP/IPv6)                                                                                                    |  |  |  |
| Internet Protocol Version 4 (TCP/IPv4)                                                                                                    |  |  |  |
| Ink-Layer Topology Discovery Mapper I/O Driver                                                                                                    |  |  |  |
| Link-Layer Topology Discovery Responder                                                                                                    |  |  |  |
| Install Uninstall Properties                                                                                                    |  |  |  |
| Description                                                                                                    |  |  |  |
| Transmission Control Protocol/Internet Protocol. The default<br>wide area network protocol that provides communication<br>across diverse interconnected networks. |  |  |  |
| OK Cancel                                                                                                    |  |  |  |

Figure 24: Local Area Connection Properties dialog box

- 7. Click **Properties**. The **Internet Protocol Version 4 (TCP/IPv4) Properties** dialog box opens.
- 8. Make a note of the current settings (to reverse this procedure later).
- 9. Select the Use the following IP address option button.
- 10. In the **IP Address** text box, enter an IP Address that is **in the same subnet range but a DIFFERENT IP Address** than the device.

Example: Enter an IP Address from 192.168.1.101 to 192.168.111.254 (but NOT 192.168.1.100) and the Subnet Mask to 255.255.255.0.

Note: The default WAVECONTACT IP Address is **192.168.1.100**. The default subnet mask is **255.255.255.0**.

LUM0088AA Rev Mar-2018

Page 29 of 89

Copyright © 2018 FreeWave

| Internet Protocol Version 4 (TCP/IPv4                                                                                                    | 4) Properties     |  |  |  |
|----------------------------------------------------------------------------------------------------|-------------------|--|--|--|
| General                                                                                                    |                   |  |  |  |
| You can get IP settings assigned automatically if your network supports this capability. Otherwise, you need to ask your network administrator for the appropriate IP settings. |                   |  |  |  |
| Obtain an IP address automatical                                                                                                    | ly                |  |  |  |
| • Use the following IP address:                                                                                                    |                   |  |  |  |
| IP address:                                                                                                    | 192.168.1.101     |  |  |  |
| Subnet mask:                                                                                                    | 255.255.255.0     |  |  |  |
| Default gateway:                                                                                                    |                   |  |  |  |
| <ul> <li>O<u>b</u>tain DNS server address autor</li> </ul>                                                                                                    | natically         |  |  |  |
| • Us <u>e</u> the following DNS server add                                                                                                    | dresses:          |  |  |  |
| Preferred DNS server:                                                                                                    |                   |  |  |  |
| Alternate DNS server:                                                                                                    | • • •             |  |  |  |
| 🔲 Vaļidate settings upon exit                                                                                                    | Ad <u>v</u> anced |  |  |  |
|                                                                                                    | OK Cancel         |  |  |  |

Figure 25: Local Area Connection Properties dialog box

Note: An IP Address is NOT required in the Default Gateway text box.

- 11. Click to save the changes and close the dialog box.
- 12. Click Close twice to close the Local Area Connection Properties and Local Area Connection Status dialog boxes.
- 13. Continue with these procedures:
  - Change the WC45i-P Password (on page 31)
  - Change to a Different Static IP Address (on page 34)
  - Add a Username (on page 37)
  - Delete a Username (on page 41)
  - IP Address Recovery (on page 44)
  - Remote WC Toolkit Access (on page 46)
  - Remote Endpoint Configuration (on page 49)

LUM0088AA Rev Mar-2018

Page 30 of 89

Copyright © 2018 FreeWave

This document is the property of FreeWave Technologies, Inc. and contains proprietary information owned by FreeWave. This document cannot be reproduced in whole or in part by any means without written permission from FreeWave Technologies, Inc.

### 7. Change the WC45i-P Password

STOP

**Warning!** If the default password is changed, be careful to type the new password correctly and remember it.

If password is lost the device must be returned to FreeWave to be reset.

#### Procedure

- 1. Complete the Power and Gateway Connections (on page 13).
- 2. On the computer, complete the Setup the Computer IP Address Configuration (on page 27) procedure.
- 3. Open a web browser.
- 4. In the address bar, enter the Gateway IP Address.

Note: The default WAVECONTACT IP Address is 192.168.1.100.

5. Refresh the browser window (press <F5>). The **Authentication Required** window opens.

| Authentication | Required                                                                                  | × |  |
|----------------|-------------------------------------------------------------------------------------------|---|--|
| ?              | http://192.168.1.100 is requesting your username and password. The site says:<br>"config" |   |  |
| User Name:     |                                                                                           |   |  |
| Password:      |                                                                                           |   |  |
|                | OK Cancel                                                                                 |   |  |

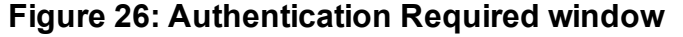

LUM0088AA Rev Mar-2018

Page 31 of 89

Copyright © 2018 FreeWave

6. Enter the User Name and Password.

Note: The default **User Name** is **admin** and the default **Password** is **freewave**. If the **User Name** or **Password** were changed, enter the applicable information in the appropriate text box.

7. Click OK.

The **FreeWave WC45i Ethernet Module** software opens. The **Device Status** window is active.

Note: See Device Status window for detailed information about this window.

- 8. Click the **HTTP** tab.
- 9. Click the Authentication button. The HTTP Authentication window opens.
- 10. In the **URI** text box, enter a forward slash (/).
- 11. In the Auth Type area, select the Digest option button.
- 12. In the **Username** text box, type admin.
- 13. In the **Password** text box, type the new password.

Note: If the User Name or Password were changed, enter the applicable information in the appropriate text box.

The HTTP Authentication window is similar to Figure 27.

| FreeWav                  | ve WC45i Etheri                         | net Module                  | FREEWAVE                                                                                                    |
|--------------------------|-----------------------------------------|-----------------------------|----------------------------------------------------------------------------------------------------|
| Status 🏠<br>HTTP<br>Line | Statistics Cont                         | figuration Authentication   | [Logout]<br>The HTTP Server can be configured<br>with many different authentication<br>directives. The authentication is<br>bierarchical in that any URI can be |
| Network<br>System        | URI: /                                  |                             | given an authentication directive in<br>order to override a parent URI<br>authentication directive.<br>The URI must begin with ( to refer to                    |
| Tunnel<br>XML            | Auth Type:  O None  Basic SSL  SSL/Basi | <mark>) Digest</mark><br>ic | the filesystem.<br>The different <b>AuthType</b> values offer<br>various levels of security. From the<br>least to most secure:                                  |
|                          | Username: admin<br>Password: •••••••    |                             | None<br>no authentication necessary<br>Basic<br>encodes passwords using Base64                                                                                  |
|                          | Current Configuration                   |                             |                                                                                                    |
|                          | URI:                                    | / [Delete]                  | page can only be accessed over<br>SSL (no password)                                                                                                    |
|                          | Realm:                                  | config                      | SSL/Basic                                                                                                    |
|                          | AuthType:                               | Digest                      | page can only be accessed over                                                                                                    |
|                          | Users:                                  | admin [ <u>Delete</u> ]     | Base64)<br>SSL/Digest                                                                                                    |

Figure 27: HTTP Authentication window with Changed Password

LUM0088AA Rev Mar-2018

Page 32 of 89

Copyright © 2018 FreeWave

#### 14. Click the **Submit** button.

The window refreshes with a confirmation message.

| FreeW                                                                                                    | ave WC45i Etherr        | net Module               | REEWAVE                                                                                                    |
|----------------------------------------------------------------------------------------------------|-------------------------|--------------------------|----------------------------------------------------------------------------------------------------|
| Status       Statistics       Control         HTTP       Statistics       Control         Line       HTTP Authentication       HTTP Authentication         Modbus       URI:       Image: Control         Network       URI:       Image: Control         System       URI:       Image: Control         Tunnel       Realm:       Image: Control         XML       None       Basic         Vsername:       SSL       SSL/Basic         Submit       Submit       Image: Control |                         | iguration Authentication | Logout:         The HTTP Server can be configured with many different authentication directives. The authentication is hierarchical in that any URI can be given an authentication directive in order to override a parent URI authentication directive.         The URI must begin with / to refer to the filesystem.         The dIfferent AuthType values offer various levels of security. From the least to most secure:         None no authentication necessary         Basic encodes passwords using Base64         Digest encodes passwords using MD5 |
|                                                                                                    | Updated the user admin. |                          | page can only be accessed over<br>SSL (no password)                                                                                                    |
|                                                                                                    | URI:<br>Realm:          | / [Delete]<br>config     | SSL/Basic<br>page can only be accessed over<br>SSL (encodes passwords using<br>Base64)                                                                                                    |
|                                                                                                    | AuthType:<br>Users:     | Digest<br>admin [Delete] | SSL/Digest<br>page can only be accessed over<br>SSL (encodes passwords using                                                                                                    |

Figure 28: Updated Confirmation Message

The Authentication Required window opens.

| Authentication | Required                                                                                  | × |
|----------------|-------------------------------------------------------------------------------------------|---|
| ?              | http://192.168.1.100 is requesting your username and password. The site says:<br>"config" |   |
| User Name:     |                                                                                           |   |
| Password:      |                                                                                           |   |
|                | OK Cancel                                                                                 |   |

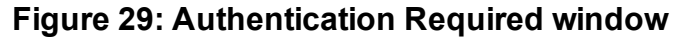

- 15. Enter the User Name and the new Password.
- 16. Click OK.

The **FreeWave WC45i Ethernet Module** software opens. The **Device Status** window is active.

- 17. Optional: Continue with other configuration WC45i-GW-P procedures.
- 18. Logout and close the FreeWave WC45i Ethernet Module software.
- 19. Remove the CAT5e / CAT6 Ethernet cable from the WC45i-P and the computer.
- 20. As applicable, replace the Endpoint cover.
- 21. Mount the Gateway device.

Page 33 of 89

Copyright © 2018 FreeWave

### 8. Change to a Different Static IP Address

- 1. Complete the Power and Gateway Connections (on page 13).
- 2. On the computer, complete the Setup the Computer IP Address Configuration (on page 27) procedure.
- 3. Open a web browser.
- 4. In the address bar, enter the Gateway IP Address.

Note: The default WAVECONTACT IP Address is 192.168.1.100.

5. Refresh the browser window (press <F5>). The **Authentication Required** window opens.

| Authentication | Required                                                                               | × |  |
|----------------|----------------------------------------------------------------------------------------|---|--|
| ?              | http://192.168.1.100 is requesting your username and password. The site says: "config" |   |  |
| User Name:     |                                                                                        |   |  |
| Password:      |                                                                                        |   |  |
|                | OK Cancel                                                                              |   |  |

#### Figure 30: Authentication Required window

6. Enter the User Name and Password.

**Note**: The default **User Name** is **admin** and the default **Password** is **freewave**. If the **User Name** or **Password** were changed, enter the applicable information in the appropriate text box.

LUM0088AA Rev Mar-2018

Page 34 of 89

Copyright © 2018 FreeWave

7. Click OK.

The **FreeWave WC45i Ethernet Module** software opens. The **Device Status** window is active.

Note: See Device Status window for detailed information about this window.

- Click the Network tab. The Network Interface Configuration window opens.
- 9. Verify the correct **Network** is selected (e.g., **Network 1**).
- 10. Click the Interface button.
- 11. Click the **Configuration** button. The **Network Interface Configuration** window opens.
- 12. In the IP Address text box, enter the new static IP Address.
- 13. In the **Default Gateway** text box, enter the new Gateway IP address. The window is similar to Figure 31.
- 14. Click the **Submit** button.

| FreeWav                                                           | ve WC45i Et                                                     | hernet Module                                                                                                    | FREEWAVE                                                                                                    |
|-------------------------------------------------------------------|-----------------------------------------------------------------|----------------------------------------------------------------------------------------------------|----------------------------------------------------------------------------------------------------|
| Status 💮<br>HTTP<br>Line<br>Modbus<br>Network<br>System<br>Tunnel |                                                                 | Network 1<br>Interface Link<br>Status Configuration                                                                                                    | [Logout]     This page is used to configure the     Network interface on the device. To     see the effect of these items after a     reboot, view the Status page.     The following items require a reboot     to take effect:     BOOTP Client On/Off     DHCP Client On/Off |
| XML                                                               | Network 1 (eth0<br>BOOTP Client:<br>DHCP Client:<br>IP Address: | <ul> <li>Interface Configuration</li> <li>On          <ul> <li>On              </li> <li>On              </li> <li>On              </li> <li>On              </li> <li>On              </li> </ul> </li> </ul> | IP Address<br>DHCP Client ID<br>If BOOTP or DHCP is turned on, any<br>configured IP Address, Network<br>Mask, Gateway, Hostname, or<br>Domain will be ignored.<br>BOOTP/DHCP will auto-discover                                                                                 |
|                                                                   | Default Gateway:<br>Hostname:<br>Domain:                        |                                                                                                    | If both BOOTP and DHCP are turned<br>on, DHCP will run, but not BOOTP.<br>When BOOTP or DHCP fails to<br>discover an IP Address, a new                                                                                                    |
|                                                                   | DHCP Client ID:<br>Primary DNS:<br>Secondary DNS:               | Text      Binary       None>      1500                                                                                                    | address Will automatically be<br>generated using AutoIP. This<br>address will be within the<br>169.254.xx space.<br>IP Address may be entered alone, in<br>CIDR form, or with an explicit mask:<br>192.168.1.1 (default mask)                                                   |
|                                                                   | W10.                                                            | Submit                                                                                                    | 192.168.1.1/24 (CIDR)<br>192.168.1.1 255.255.255.0 (explicit<br>mask)<br>Hostname must begin with a lefter                                                                                                    |

#### Figure 31: Changed IP Address and Default Gateway

The window refreshes with a confirmation message.

LUM0088AA Rev Mar-2018

Page 35 of 89

Copyright © 2018 FreeWave

| FreeWa                             | ave WC45i E                                                                                                    | thernet Module              | FF                                                                                                    | REEWAVE                                                                                                    |  |
|------------------------------------|----------------------------------------------------------------------------------------------------|-----------------------------|----------------------------------------------------------------------------------------------------|----------------------------------------------------------------------------------------------------|--|
| Status f<br>HTTP<br>Line<br>Modbus |                                                                                                    | Network 1<br>Interface Link |                                                                                                    | [Logout]<br>This page is used to configure the<br>Network interface on the device. To<br>see the effect of these items after a<br>reboot, view the <b>Status</b> page.<br>The following items require a reboot |  |
| System<br>Tunnel<br>XML            | Status       Configuration         Network 1 (eth0) Interface Configuration         Changed IP Address to "192.168.1.200/24".         Changed Default Gateway to "192.168.1.2".         eth0 IP Address change will take effect on the next reboot.         The changes have been written to Flash. |                             | to take effect:<br>BOOTP Client On/Off<br>DHCP Client On/Off<br>IP Address<br>DHCP Client ID<br>If BOOTP or DHCP is turned on, any<br>configured IP Address, Network<br>Mask, Gateway, Hostname, or<br>Domain will be ignored.<br>BOOTP/DHCP will auto-discover |                                                                                                    |  |
|                                    | BOOTP Client:                                                                                                    | © On . ● Off                |                                                                                                    | and eclipse those configuration items.                                                                                                    |  |
|                                    | DHCP Client:                                                                                                    | © On                        |                                                                                                    | If both BOOTP and DHCP are turned<br>on, DHCP will run, but not BOOTP.                                                                                                    |  |
|                                    | IP Address:                                                                                                    | 192.168.1.200/24            |                                                                                                    | When BOOTP or DHCP fails to                                                                                                    |  |
|                                    | Default Gateway:                                                                                                    | 192.168.1.2                 |                                                                                                    | discover an IP Address, a new<br>address will automatically be<br>generated using AutoIP. This                                                                                                    |  |

Figure 32: Network Interface Configuration window with Changed IP Address

- 15. Reboot the WC45i-P for the changes to take effect.
- Refresh the browser window (press <F5>).
   The Authentication Required window opens.
- 17. Enter the User Name and Password.
- Click OK. The FreeWave WC45i Ethernet Module software opens. The Device Status window is active.
- 19. Optional: Continue with other configuration WC45i-GW-P procedures.
- 20. Logout and close the FreeWave WC45i Ethernet Module software.
- 21. Remove the CAT5e / CAT6 Ethernet cable from the WC45i-P and the computer.
- 22. As applicable, replace the Endpoint cover.
- 23. Mount the Gateway device.

Page 36 of 89

Copyright © 2018 FreeWave
# 9. Add a Username

- 1. Complete the Power and Gateway Connections (on page 13).
- 2. On the computer, complete the Setup the Computer IP Address Configuration (on page 27) procedure.
- 3. Open a web browser.
- 4. In the address bar, enter the Gateway IP Address.

Note: The default WAVECONTACT IP Address is 192.168.1.100.

5. Refresh the browser window (press <F5>). The **Authentication Required** window opens.

| Authentication | Required                                                                                  | × |
|----------------|-------------------------------------------------------------------------------------------|---|
| ?              | http://192.168.1.100 is requesting your username and password. The site says:<br>"config" |   |
| User Name:     |                                                                                           |   |
| Password:      |                                                                                           |   |
|                | OK Cancel                                                                                 |   |

#### Figure 33: Authentication Required window

6. Enter the User Name and Password.

**Note**: The default **User Name** is **admin** and the default **Password** is **freewave**. If the **User Name** or **Password** were changed, enter the applicable information in the appropriate text box.

LUM0088AA Rev Mar-2018

Page 37 of 89

Copyright © 2018 FreeWave

7. Click OK.

The **FreeWave WC45i Ethernet Module** software opens. The **Device Status** window is active.

Note: See Device Status window for detailed information about this window.

- 8. Click the **HTTP** tab.
- 9. Click the Authentication button. The HTTP Authentication window opens.
- 10. In the **URI** text box, enter a forward slash (/).
- 11. In the Auth Type area, select the Digest option button.
- 12. In the Usernametext box, enter the new Username.
- 13. In the **Password** text box, enter the password for the new Username.

Note: If the User Name or Password were changed, enter the applicable information in the appropriate text box.

The HTTP Authentication window is similar to Figure 34.

| itatus        |                                 |                              |                                                                                                    |
|---------------|---------------------------------|------------------------------|----------------------------------------------------------------------------------------------------|
| ITTP          | Statistics                      | Configuration Authentication | The HTTP Server can be configure<br>with many different authentication                                       |
| ine<br>Iodbus | HTTP Authentica                 | tion                         | directives. The authentication is<br>hierarchical in that any URI can b<br>given an authentication directive |
| vstem         | URI: /                          |                              | order to override a parent URI<br>authentication directive.                                                  |
| unnel         | Realm:                          |                              | The URI must begin with / to refe                                                                            |
| ML            | AuthType: ONONE OBa             | asic <mark> </mark>          | The different AuthType values of<br>various levels of security. From th                                      |
|               | Username: freewave<br>Password: |                              | None<br>no authentication necessary                                                                          |
|               | Submit                          |                              | Basic<br>encodes passwords using Base                                                                        |
|               | Current Configuration           |                              | Digest<br>encodes passwords using MD5                                                                        |
|               | URI:                            | / [Delete]                   | page can only be accessed over                                                                               |
|               | Realm:                          | config                       | SSL (no password)                                                                                            |
|               | Auth Type:                      | Digest                       | page can only be accessed over                                                                               |
|               | Lisers'                         | admin [Delete]               | SSL (encodes passwords using                                                                                 |

### Figure 34: HTTP Authentication window with Changed Username

14. Click the **Submit** button.

The window refreshes with a confirmation message.

Page 38 of 89

Copyright © 2018 FreeWave

| 岱<br>Statis            | tics Configuration Authentication   | [Logout<br>The HTTP Server can be configured<br>with many different authentication                                                                                              |
|------------------------|-------------------------------------|----------------------------------------------------------------------------------------------------|
| HTTP Auther            | ntication                           | directives. The authentication is<br>hierarchical in that any URI can be<br>given an authentication directive in<br>order to override a parent URI<br>authentication directive. |
| Realm:                 |                                     | The URI must begin with / to refer to the filesystem.                                                                                                    |
| Auth Type: ONOne       | e                                   | The different AuthType values offer<br>various levels of security. From the<br>least to most secure:                                                                            |
| Username:<br>Password: |                                     | None<br>no authentication necessary                                                                                                    |
| Submit                 |                                     | Basic<br>encodes passwords using Base64                                                                                                    |
| Current Configu        | ration                              | Digest<br>encodes passwords using MD5<br>SSI                                                                                                    |
| Added the user free    | Nave.                               | page can only be accessed over<br>SSL (no password)                                                                                                    |
| URI:                   | / [Delete]                          | SSL/Basic<br>page can only be accessed over                                                                                                    |
| Realm:                 | config                              | SSL (encodes passwords using<br>Base64)                                                                                                    |
| AuthType:              | Digest                              | SSL/Digest                                                                                                    |
| Users:                 | admin [Delete]<br>freewave [Delete] | page can only be accessed over<br>SSL (encodes passwords using<br>MD5)                                                                                                    |
|                        |                                     | When changing the parameters of<br>Digest or SSL/Digest authentication<br>it is often best to close and reonen                                                                  |

Figure 35: New Username Added Confirmation Message

15. Click the **Logout** link.

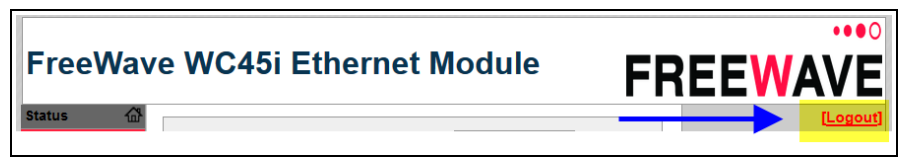

Figure 36: Logout Link

A confirmation message appears.

16.

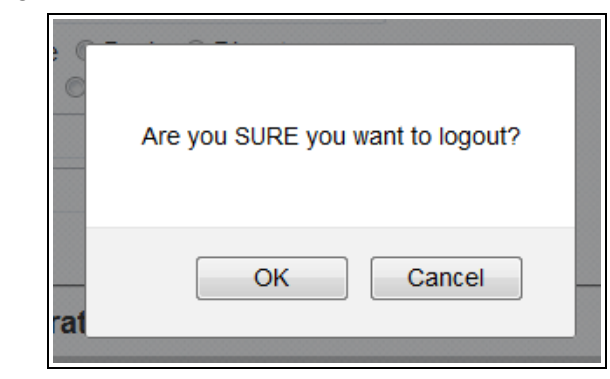

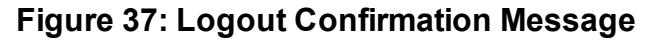

#### 17. Click OK to logout.

The window refreshes with a confirmation message.

LUM0088AA Rev Mar-2018

Page 39 of 89

Copyright © 2018 FreeWave

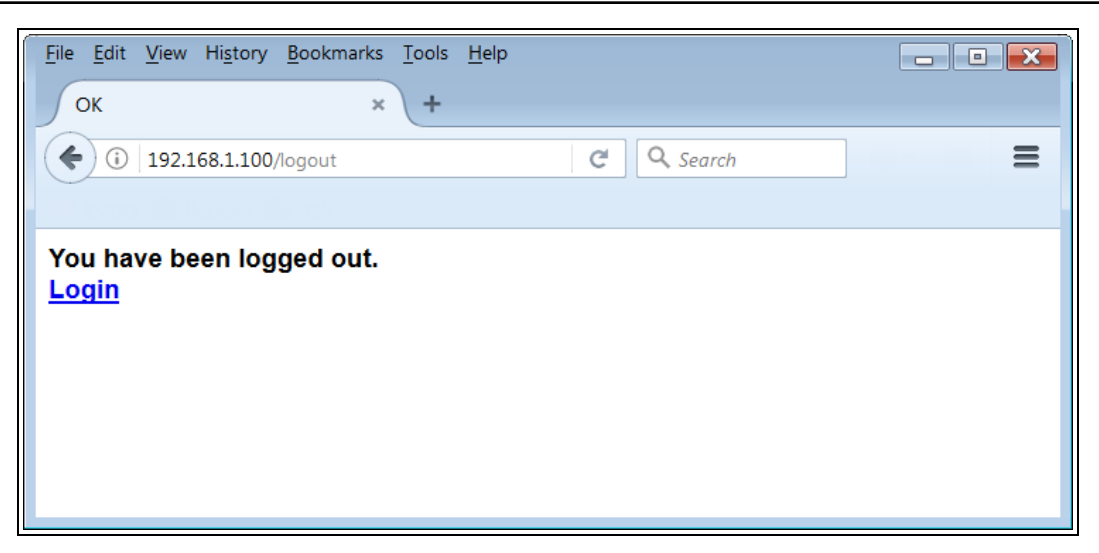

### Figure 38: Logged Out Confirmation Message

18. Click the **Login** link.

The Authentication Required window opens.

| Authentication | Required                                                                                  | × |
|----------------|-------------------------------------------------------------------------------------------|---|
| ?              | http://192.168.1.100 is requesting your username and password. The site says:<br>"config" |   |
| User Name:     |                                                                                           |   |
| Password:      |                                                                                           |   |
|                | OK Cancel                                                                                 |   |

### Figure 39: Authentication Required window

- 19. Enter the User Name and Password of the added user.
- 20. Click **OK**. The **FreeWave WC45i Ethernet Module** software opens. The **Device Status** window is active.
- 21. Optional: Continue with other configuration WC45i-GW-P procedures.
- 22. Logout and close the FreeWave WC45i Ethernet Module software.
- 23. Remove the CAT5e / CAT6 Ethernet cable from the WC45i-P and the computer.
- 24. As applicable, replace the Endpoint cover.
- 25. Mount the Gateway device.

LUM0088AA Rev Mar-2018

Page 40 of 89

Copyright © 2018 FreeWave

# 10. Delete a Username

- 1. Complete the Power and Gateway Connections (on page 13).
- 2. On the computer, complete the Setup the Computer IP Address Configuration (on page 27) procedure.
- 3. Open a web browser.
- 4. In the address bar, enter the Gateway IP Address.

Note: The default WAVECONTACT IP Address is 192.168.1.100.

5. Refresh the browser window (press <F5>). The **Authentication Required** window opens.

| Authentication | Required                                                                                  | × |
|----------------|-------------------------------------------------------------------------------------------|---|
| ?              | http://192.168.1.100 is requesting your username and password. The site says:<br>"config" |   |
| User Name:     |                                                                                           |   |
| Password:      |                                                                                           |   |
|                | OK Cancel                                                                                 |   |

### Figure 40: Authentication Required window

6. Enter the User Name and Password.

**Note**: The default **User Name** is **admin** and the default **Password** is **freewave**. If the **User Name** or **Password** were changed, enter the applicable information in the appropriate text box.

LUM0088AA Rev Mar-2018

Page 41 of 89

Copyright © 2018 FreeWave

7. Click OK.

The **FreeWave WC45i Ethernet Module** software opens. The **Device Status** window is active.

Note: See Device Status window for detailed information about this window.

- 8. Click the **HTTP** tab.
- 9. Click the Authentication button. The HTTP Authentication window opens.
- 10. Click the **Delete** link next to the User to remove.

| FreeW                            | /ave WC45i E              | thernet Module                                      | FREEWAVE                                                                                                    |
|----------------------------------|---------------------------|-----------------------------------------------------|----------------------------------------------------------------------------------------------------|
| Status<br>HTTP<br>Line<br>Modbus | Statistic<br>HTTP Authent | cation                                              | [Logout]<br>The HTTP Server can be configured<br>with many different authentication<br>directives. The authentication is<br>hierarchical in that any URI can be |
| Network<br>System                | URI:                      |                                                     | given an autoentication directive in<br>order to override a parent URI<br>authentication directive.                                                             |
| Tunnel<br>XML                    | Realm:                    | Racic Digest                                        | the filesystem.                                                                                                    |
|                                  | AuthType: SSL Username:   | SSL/Basic SSL/Digest                                | The different <b>Auth type</b> values offer<br>various levels of security. From the<br>least to most secure:                                                    |
|                                  | Password:                 |                                                     | None<br>no authentication necessary                                                                                                    |
|                                  | Submit                    |                                                     | Basic<br>encodes passwords using Base64                                                                                                    |
|                                  | Current Configura         | tion                                                | encodes passwords using MD5                                                                                                    |
|                                  | URI:                      | / [Delete]                                          | page can only be accessed over                                                                                                    |
|                                  | Realm:                    | config                                              | SSL (no password)                                                                                                    |
|                                  | AuthType:                 | Digest                                              | page can only be accessed over                                                                                                    |
|                                  | Users:                    | admin [ <u>Delete]</u><br>freewave [ <u>Delete]</u> | SSL (encodes passwords using<br>Base64)<br>SSL/Digest                                                                                                    |
|                                  |                           |                                                     | page can only be accessed over                                                                                                    |

Figure 41: Delete User from List

A confirmation message appears.

| Are you SURE you want to delete this information? | ? |
|---------------------------------------------------|---|
| OK Cancel                                         |   |

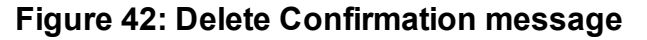

LUM0088AA Rev Mar-2018

Page 42 of 89

Copyright © 2018 FreeWave

11. Click **OK** to confirm the deletion.

The window refreshes with a confirmation message.

| FreeW                                                                  | ave WC45i Eth                                                                        | ernet Module                                                     | FREEWAVE                                                                                                    |
|------------------------------------------------------------------------|--------------------------------------------------------------------------------------|------------------------------------------------------------------|----------------------------------------------------------------------------------------------------|
| Status<br>HTTP<br>Line<br>Modbus<br>Network<br>System<br>Tunnel<br>XML | Statistics HTTP Authentica URI: Realm: Auth Type: SSL  SS Username: Password: Submit | Configuration Authentication tion asic Oigest L/Basic SSL/Digest | Logout<br>The HTTP Server can be configured<br>with many different authentication<br>directives. The authentication is<br>hierarchical in that any URI can be<br>given an authentication directive in<br>order to override a parent URI<br>authentication directive.<br>The URI must begin with / to refer to<br>the filesystem.<br>The different AuthType values offer<br>various levels of security. From the<br>least to most secure:<br>None<br>no authentication necessary<br>Basic<br>encodes passwords using Base64<br>Digest<br>encodes passwords using MD5 |
|                                                                        | The user freewave has bee                                                            | en deleted under /.                                              | SSL<br>page can only be accessed over<br>SSL (no password)                                                                                                    |
|                                                                        | URI:                                                                                 | / [Delete]                                                       | SSL/Basic<br>page can only be accessed over                                                                                                    |
|                                                                        | Realm:                                                                               | config                                                           | SSL (encodes passwords using<br>Base64)                                                                                                    |
|                                                                        | Auth Type:                                                                           | Digest                                                           | SSL/Digest                                                                                                    |
|                                                                        | Users:                                                                               | admin [Delete]                                                   | page can only be accessed over<br>SSL (encodes passwords using<br>MD5)                                                                                                    |

### Figure 43: Delete Confirmation message

- 12. Optional: Continue with other configuration WC45i-GW-P procedures.
- 13. Logout and close the FreeWave WC45i Ethernet Module software.
- 14. Remove the CAT5e / CAT6 Ethernet cable from the WC45i-P and the computer.
- 15. As applicable, replace the Endpoint cover.
- 16. Mount the Gateway device.

Page 43 of 89

# **11. IP Address Recovery**

At bootup, the WC45i-GW-485 Modbus Gateway reads the IP Address settings from the WC45i-GW-P Ethernet Module and stores the settings in the WC45i-GW-485's memory.

Important!: DO NOT connect the RS232 cable when the WC45i-P is powered on.

- 1. On the computer, complete the Setup the Computer IP Address Configuration (on page 27) procedure.
- 2. Complete the Power and Gateway Connections (on page 13).
- 3. Verify the WC Toolkit software is installed on the computer connected to the WC45i-GW-P.
- 4. Connect to the WC45i-Gateway using WC Toolkit.
- 5. On the Tools menu, click Detect Ethernet Gateways.

| O FreeWave WC Toolkit v                                                                                                    |                                                                                 |
|----------------------------------------------------------------------------------------------------|---------------------------------------------------------------------------------|
| File Options Updates Tools<br>Auto-Detect Device De<br>COM Port: COM22 F<br>Auto-Detect COM22: Success<br>Auto-Detect Device on COM Port<br>Select Device | Help<br>etect Ethernet Gateways Ctrl+E<br>ustomer Login<br>Customer Login: None |
| WC45R-Gateway                                                                                                    |                                                                                 |

Figure 44: Tools menu > Detect Ethernet Gateways

LUM0088AA Rev Mar-2018

Page 44 of 89

Copyright © 2018 FreeWave

The Detect Ethernet Gateways window opens.

**Note**: See Detect Ethernet Gateways window (on page 61) for detailed information about this window.

6. Click the **Detect Local Gateways** button.

The IP Address assigned to the WC45i-GW-P Ethernet Module is detected. (Figure 45)

| C | Detect Ethe   | rnet Gateways     | - • •                 |
|---|---------------|-------------------|-----------------------|
|   | IP Address    | MAC Address       | Detect Local Gateways |
|   | 192.168.1.100 | 00:80:A3:B2:1D:A2 | Connect to Gateway    |
|   |               |                   | Launch Config Page    |
|   |               |                   |                       |

Figure 45: Detect Ethernet Gateways window

**Note**: The **Detect Ethernet Gateways** window shows the IP Address from when the Gateway was last powered on.

**Important!**: If the IP Address settings are changed, the system must be powered down for at least 15 seconds and then powered back up for the WC45i-P to read the new IP Address settings.

- 7. Optional: Continue with these procedures:
  - Change the WC45i-P Password (on page 31)
  - Change to a Different Static IP Address (on page 34)
  - Add a Username (on page 37)
  - Delete a Username (on page 41)
  - IP Address Recovery (on page 44)
  - Remote WC Toolkit Access (on page 46)
  - Remote Endpoint Configuration (on page 49)

Page 45 of 89

Copyright © 2018 FreeWave

# 12. Remote WC Toolkit Access

This procedure allows remote access to the Gateway Config / Debug connector port.

## Procedure

1. Verify the WC Toolkit software is installed on the computer connected to the WC45i-GW-P.

Note: See WC Toolkit Installation (on page 17) and WC Toolkit Update (on page 24).

- 2. Complete the Power and Gateway Connections (on page 13).
- 3. Connect the Serial end of the WC-USB-DB9 cable to the **RS232 Config / Debug** connector port and the USB connection to the computer.
- 4. On the computer, complete the Setup the Computer IP Address Configuration (on page 27) procedure.
- Open the WC Toolkit software. The Select Device window opens. (Figure 46)

LUM0088AA Rev Mar-2018

Page 46 of 89

Copyright © 2018 FreeWave

| O FreeWave WC Toolkit v                                                    |                      |
|----------------------------------------------------------------------------|----------------------|
| File Options Updates Tools                                                 | Help                 |
| Auto-Detect Device<br>COM Port: COM   Refresh<br>Auto-Detect COM : Success | FREEWAVE             |
| Auto-Detect Device on COM Port                                             | Customer Login: None |
| Select Device                                                              |                      |
| WC45i-Gateway                                                              | Open Device Window   |
|                                                                            |                      |

Figure 46: Select Device window

- 6. Click the Select Device list box arrow and select WC45i-P.
- 7. Click the **Open Device Window** button to open the Device Configuration window (on page 54).
- 8. Click the TCP Connection check box to specify that the connection is made via Ethernet.
- 9. Click the IP Addr: Port list box arrow and select the IP address of the WC45i-Gateway.
- 10. Do one of these actions:
  - Click the **Open** button to re-connect the WAVECONTACT device to the IP Address.
  - Click the **Connect / Update** button to re-connect to the IP Address of the WAVECONTACT device.

The **Device Configuration** window updates to show the connected Endpoints.

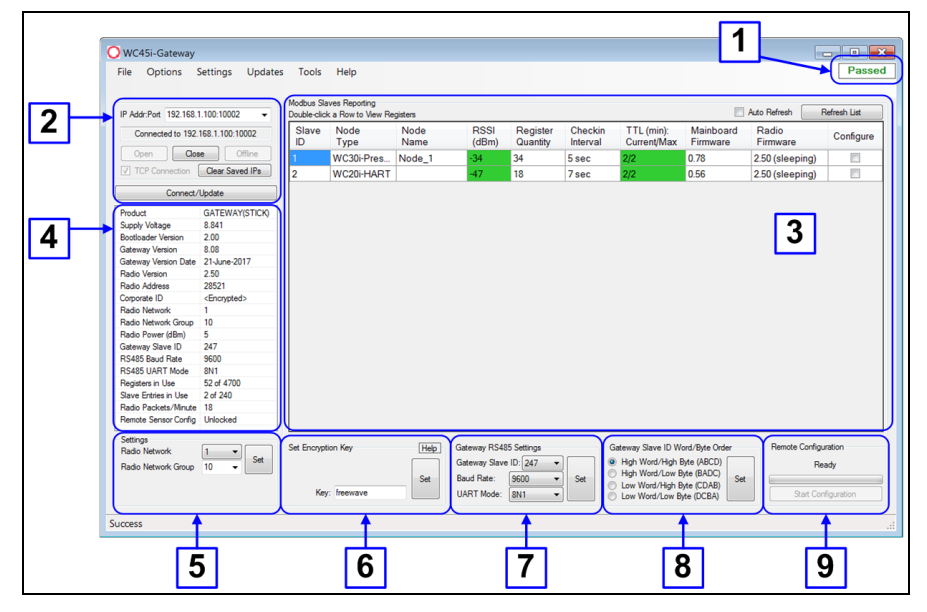

Figure 47: Device Configuration window: WC45i-GW-P

LUM0088AA Rev Mar-2018

Page 47 of 89

Copyright © 2018 FreeWave

**Note**: When the connection is made to the IP Address, full access to the Gateway is available as if a direct serial connection is used. This includes full remote configuration capability.

- 11. Optional: Continue with Remote Endpoint Configuration (on page 49).
- 12. Logout and close the FreeWave WC45i Ethernet Module software.
- 13. Remove the CAT5e / CAT6 Ethernet cable from the WC45i-P and the computer.
- 14. As applicable, replace the Endpoint cover.
- 15. Mount the Gateway device.

Page 48 of 89

Copyright © 2018 FreeWave

# 13. Remote Endpoint Configuration

The allows configuration changes to be made to any of the connected WAVECONTACT remote Endpoints wirelessly.

- The requires an initial configuration using the Config / Debug connector.
  - The Config / Debug port is accessed over a TCP/IP network using a WC45i-GW-P.

**Note**: This procedure assumes WC Toolkit has been installed. Download the **WC Toolkit** software from <u>http://support.freewave.com/</u>. Registration is required to use this login.

## Procedure

Note: The terms node and Endpoint are used interchangeably in this document.

- 1. Open the Device Configuration window (on page 54).
- 2. In the **Configure** column, select the check-box next to the Endpoint to configure.

Page 49 of 89

Copyright © 2018 FreeWave

| IP Addr:Port 192.168.                                                                                                    | 1.100:10002 👻                                                                                  | Double-clic   | ives Reporting<br>k a Row to View Re | gisters      |                               |                      |                     |                                        |                               | Auto Refresh      | efresh List |
|----------------------------------------------------------------------------------------------------|------------------------------------------------------------------------------------------------|---------------|--------------------------------------|--------------|-------------------------------|----------------------|---------------------|----------------------------------------|-------------------------------|-------------------|-------------|
| Connection                                                                                                    | n Paused                                                                                       | Slave<br>ID   | Node<br>Type                         | Node<br>Name | RSSI<br>(dBm)                 | Register<br>Quantity | Checkin<br>Interval | TTL (min):<br>Current/Max              | Mainboard<br>Firmware         | Radio<br>Firmware | Configure   |
| Open Clos                                                                                                    | se Offline                                                                                     | 1             | WC30i-Pres                           | Node_1       | -34                           | 34                   | 5 sec               | 2/2                                    | 0.78                          | 2.50 (sleeping)   |             |
| ✓ TCP Connection                                                                                                    | Clear Saved IPs                                                                                | 2             | WC20i-HART                           |              | -47                           | 18                   | 7 sec               | 2/2                                    | 0.56                          | 2.50 (sleeping)   |             |
| Connect/                                                                                                    | Update                                                                                         |               |                                      | 1            |                               |                      |                     |                                        |                               |                   |             |
| Product                                                                                                    | GATEWAY(STICK)                                                                                 |               |                                      |              |                               |                      |                     |                                        |                               |                   |             |
| Supply Voltage                                                                                                    | 8.841                                                                                          |               |                                      |              |                               |                      |                     |                                        |                               |                   |             |
| Bootloader Version                                                                                                    | 2.00                                                                                           |               |                                      |              |                               |                      |                     |                                        |                               |                   |             |
| Sateway Version                                                                                                    | 8.08                                                                                           |               |                                      |              |                               |                      |                     |                                        |                               |                   |             |
| ateway Version Date                                                                                                    | 21-June-2017                                                                                   |               |                                      |              |                               |                      |                     |                                        |                               |                   |             |
| Radio Version                                                                                                    | 2.50                                                                                           |               |                                      |              |                               |                      |                     |                                        |                               |                   |             |
| Radio Address                                                                                                    | 28521                                                                                          |               |                                      |              |                               |                      |                     |                                        |                               |                   |             |
| Corporate ID                                                                                                    | <encrypted></encrypted>                                                                        |               |                                      |              |                               |                      |                     |                                        |                               |                   |             |
|                                                                                                    |                                                                                                |               |                                      |              |                               |                      |                     |                                        |                               |                   |             |
| Radio Network                                                                                                    | 1                                                                                              |               |                                      |              |                               |                      |                     |                                        |                               |                   |             |
| Radio Network<br>Radio Network Group                                                                                                    | 1 10                                                                                           |               |                                      |              |                               |                      |                     |                                        |                               |                   |             |
| Radio Network<br>Radio Network Group<br>Radio Power (dBm)                                                                                                    | 1<br>10<br>5                                                                                   |               |                                      |              |                               |                      |                     |                                        |                               |                   |             |
| Radio Network<br>Radio Network Group<br>Radio Power (dBm)<br>Sateway Slave ID                                                                                                    | 1<br>10<br>5<br>247                                                                            |               |                                      |              |                               |                      |                     |                                        |                               |                   |             |
| Radio Network<br>Radio Network Group<br>Radio Power (dBm)<br>Gateway Slave ID<br>RS485 Baud Rate                                                                                                    | 1<br>10<br>5<br>247<br>9600                                                                    |               |                                      |              |                               |                      |                     |                                        |                               |                   |             |
| Radio Network<br>Radio Network Group<br>Radio Power (dBm)<br>Sateway Slave ID<br>RS485 Baud Rate<br>RS485 UART Mode                                                                                                    | 1<br>10<br>5<br>247<br>9600<br>8N1                                                             |               |                                      |              |                               |                      |                     |                                        |                               |                   |             |
| Radio Network<br>Radio Network Group<br>Radio Power (dBm)<br>Gateway Slave ID<br>RS485 Baud Rate<br>RS485 UART Mode<br>Registers in Use                                                                                                    | 1<br>10<br>5<br>247<br>9600<br>8N1<br>52 of 4700                                               |               |                                      |              |                               |                      |                     |                                        |                               |                   |             |
| Radio Network<br>Radio Network Group<br>Radio Power (dBm)<br>Gateway Slave ID<br>RS485 Baud Rate<br>RS485 UART Mode<br>Registers in Use<br>Slave Entries in Use                                                                                                  | 1<br>10<br>5<br>247<br>9600<br>8N1<br>52 of 4700<br>2 of 240                                   |               |                                      |              |                               |                      |                     |                                        |                               |                   |             |
| Radio Network<br>Radio Network Group<br>Radio Power (dBm)<br>Gateway Slave ID<br>RS485 Baud Rate<br>RS485 UART Mode<br>Registers in Use<br>Slave Entries in Use<br>Radio Packets/Minute                                                                          | 1<br>10<br>5<br>247<br>9600<br>8N1<br>52 of 4700<br>2 of 240<br>18                             |               |                                      |              |                               |                      |                     |                                        |                               |                   |             |
| Radio Network<br>Radio Network Group<br>Radio Power (dBm)<br>Gateway Slave ID<br>RS485 Baud Rate<br>RS485 UART Mode<br>Registers in Use<br>Slave Entries in Use<br>Radio Packets/Minute<br>Remote Sensor Config                                                  | 1<br>10<br>5<br>247<br>9600<br>8N1<br>52 of 4700<br>2 of 240<br>18<br>Unlocked                 |               |                                      |              |                               |                      |                     |                                        |                               |                   |             |
| Radio Network<br>Radio Network Group<br>Radio Power (dBm)<br>Gateway Slave ID<br>RS485 Baud Rate<br>RS485 UART Mode<br>Registers in Use<br>Slave Entries in Use<br>Radio Packets/Minute<br>Remote Sensor Config<br>Settings                                      | 1 10 55 247 9600 8N1 52 of 4700 2 of 240 18 Unlocked                                           |               |                                      |              |                               |                      |                     |                                        |                               | Dente Cofe        |             |
| Radio Network<br>Radio Power (dBm)<br>Sateway Slave (D<br>S4585 Baud Rate<br>RS455 Baud Rate<br>RS455 UART Mode<br>Registers in Use<br>Slave Entrites in Use<br>Radio Packets/Minute<br>Remote Sensor Config<br>Settings<br>Radio Network<br>Radio Network Group | 1<br>10<br>5<br>5<br>9600<br>8N1<br>52 of 4700<br>2 of 240<br>18<br>Unlocked<br>10<br>↓<br>Set | - Set Encrypt | ion Key                              | Help         | Gateway RS48<br>Gateway Slave | 5 Settings           |                     | ateway Slave ID W.<br>High Word/High E | ord/Byte Order<br>hyte (ABCD) | Remote Configu    | ration      |

### Figure 48: Detail of Endpoint in Modbus Slaves Reporting Table

- 3. Click the Start Configuration button to activate a Remote Configuration session.
  - If the Endpoint has a **Non-Sleeping** radio, the **Remote Configuration** session is ready immediately.
  - If it is a **Sleeping** device, wait for the Endpoint to either check-in or send a beacon so it can be commanded into **Configuration** mode.
    - A WC20i Endpoint sends a beacon every 21/2 minutes.
    - All other **Sleeping** Endpoints send a beacon every 5<sup>1</sup>/<sub>2</sub> minutes.
  - When the device has entered a **Remote Configuration** session, a message indicating the **Slave is Ready** appears.

Page 50 of 89

| Add: Port 192 168 1 100 100                            | Modbus Sk   | ives Reporting | nistera |               |            |          |                    |                | Auto Refresh    | Refresh List |          |
|--------------------------------------------------------|-------------|----------------|---------|---------------|------------|----------|--------------------|----------------|-----------------|--------------|----------|
| Connected to 192 168 1 100                             | 10002 Slave | Node           | Node    | RSSI          | Register   | Checkin  | TTL (min):         | Mainboard      | Radio           | Configuro    |          |
|                                                        | ID          | Туре           | Name    | (dBm)         | Quantity   | Interval | Current/Max        | Firmware       | Firmware        | Conligure    |          |
| Open Close                                             | Offline 1   | WC30i-Pres     | Node_1  | -34           | 34         | 5 sec    | 2/2                | 0.78           | 2.50 (sleeping) |              |          |
| 7 TCP Connection Clear S                               | aved IPs 2  | WC20i-HART     |         | -47           | 18         | 7 sec    | 2/2                | 0.56           | 2.50 (sleeping) |              |          |
| Connect/Update                                         |             |                |         |               |            |          |                    |                |                 |              |          |
| educt GATEW                                            | AVISTICIO   |                |         |               |            |          |                    |                |                 |              |          |
| upply Voltage 9.075                                    | riteriery   |                |         |               |            |          |                    |                |                 |              | 4        |
| oppy volicityc 3.075                                   |             |                |         |               |            |          |                    |                |                 |              |          |
| ateway Version 9.00                                    |             |                |         |               |            |          |                    |                |                 |              |          |
| ateway Version Data 17 Mar 1                           | 2017        |                |         |               |            |          |                    |                |                 |              |          |
| adio Version 2.50                                      |             |                |         |               |            |          |                    |                |                 |              |          |
| adio Address 27076                                     |             |                |         |               |            |          |                    |                |                 |              |          |
| amorate ID                                             | ad >        |                |         |               |            |          |                    |                |                 |              |          |
| orporate to cencryp                                    | (60)        |                |         |               |            |          |                    |                |                 |              | 4        |
| adio Network 1                                         |             |                |         |               |            |          |                    |                |                 |              | 4        |
| adio Network Group Tu                                  |             |                |         |               |            |          |                    |                |                 |              | 4        |
| adio Power (dbm) 5                                     |             |                |         |               |            |          |                    |                |                 |              | 4        |
| ateway slave ID 250                                    |             |                |         |               |            |          |                    |                |                 |              | 4        |
| 15465 Baud Hate 9600                                   |             |                |         |               |            |          |                    |                |                 |              | 4        |
| S485 UART MODE 8NT                                     |             |                |         |               |            |          |                    |                |                 |              | 4        |
| egisters in Use 22 of 47                               | 00          |                |         |               |            |          |                    |                |                 |              | 4        |
| lave Entries in Use 1 of 240                           |             |                |         |               |            |          |                    |                |                 |              | 4        |
| ladio Packets/Minute I<br>lemote Sensor Config Unlocke | a           |                |         |               |            |          |                    |                |                 |              |          |
| attions                                                |             |                |         |               |            |          |                    |                |                 |              |          |
| Radio Natwork 1                                        | Set Encrypt | ion Key        | Help    | iateway RS48  | 5 Settings | G        | iateway Slave ID W | ord/Byte Order | Remote Configu  | ration       | h.       |
|                                                        | Set         |                |         | Sateway Slave | ID- 250 -  |          | High Word/High F   | Ryte (ABCD)    |                 | Dents        |          |
| Radio Network Group 10                                 | -           |                |         | atoway Jiavo  | 10.200 •   |          | High Word/Low B    | Me (BADC)      | \ Slave is      | e Heady      |          |
|                                                        |             |                | Set E   | laud Rate:    | 9600 -     | Set      | Low Word/High B    | te (CDAB) Set  |                 |              |          |
|                                                        | Ke          | r: freewave    | (       | JART Mode:    | 8N1 -      |          | Low Word/Low B     | yte (DCBA)     | Gonfigure       | End          |          |
|                                                        |             |                |         |               |            |          |                    |                |                 |              |          |
| cess                                                   |             |                |         |               |            |          |                    |                | 1               | _            |          |
|                                                        |             |                |         |               |            |          |                    |                | Rei             | mote Config  | guration |
|                                                        |             |                |         |               |            |          |                    |                |                 |              |          |
|                                                        |             |                |         |               |            |          |                    |                |                 | Claure       | in Dandy |
|                                                        |             |                |         |               |            |          |                    |                | 1               | Slave        | is neauy |
|                                                        |             |                |         |               |            |          |                    |                |                 |              |          |
|                                                        |             |                |         |               |            |          |                    |                |                 |              |          |
|                                                        |             |                |         |               |            |          |                    |                |                 |              |          |

### Figure 49: Remote Configuration area - Slave is Ready

#### 4. Click the **Configure** button to open the Edit Configuration window (on page 63).

**Important!**: The **Remote Configuration** session automatically times out after 10 minutes of inactivity and the Endpoint will resume normal operation.

**Note**: The **Edit Configuration** window is unique for the selected Endpoint device. Figure 50 shows the **Edit Configuration** window for a WC20i-HART Endpoint.

Page 51 of 89

Copyright © 2018 FreeWave

| Sensor A On Time (sec) 2 Sensor Power Mode COM - Control Vision Set | Additional Settings<br>Node Type:<br>WC20-HART <sup>IM</sup><br>Force Device to Che<br>Current Configuration:<br>Mainboard Version<br>Radio Version<br>Radio Version<br>Radio Address<br>Corporate ID<br>Radio Network<br>Radio Network<br>Group<br>Checkin Interval<br>Slave ID<br>Node Name<br>Radio Mode | Installers<br>5<br>ckin to Gateway<br>Refresh<br>0.56<br>2.50 (sleeping)<br>27013<br><encrypted><br/>1<br/>10<br/>1 minute<br/>1<br/>Sleeping</encrypted> | HART Sensor Configuration<br>Remote Sensor Configuration<br>Virtual Serial Port Driver is Not Installed<br>Tx ■ Rx<br>Start PACTware 4.1<br>Start Rosemount Radar Master<br>General<br>Checkin Interval 1 minute ▼ Set<br>Slave ID 1 Set<br>Node Name<br>Radio Mode Sleeping ▼ Set<br>Sensor AOn Time (sec) 2<br>Sensor AOn Time (sec) 2<br>Sensor AOn Time (sec) 2<br>Sensor ADn Time (sec) 2<br>Sensor ADN Time (sec) 2<br>Sensor ADN Time (sec) 2<br>Sensor ADN | Passed HART Configuration Scan for HART Device Set Polling Address to  Sensor Loop must be powered ON Analog Sensor Zero - Channel B (C1D1) (a) 4 - 20mA Sensor 1 - 5V Sensor Zero Value: MA Set Read Zero Offset: Erase Zero Offset Zero Offset: Unknown Analog 4-20mA/1-5V Scaling Scale B Type None Leavier |
|---------------------------------------------------------------------|----------------------------------------------------------------------------------------------------|----------------------------------------------------------------------------------------------------|----------------------------------------------------------------------------------------------------|----------------------------------------------------------------------------------------------------|
| Loop Power OFF Manual Loop Power Control Turn On                    | Sensor A On Time (sec)<br>Sensor Power Mode<br>Loop Power                                                                                                    | 2<br>LOW<br>OFF                                                                                                    | Sensor B On Imme (sec) Set<br>Sensor Power Mode LOW - Set<br>Manual Loop Power Control Tum On                                                                                                    | Scaling B Low Value Set                                                                                                    |

Figure 50: Edit Configuration window - WC20i-HART

- 5. Make any necessary changes in the active areas of the window and click the corresponding **Set** button to save the changes.
- 6. When finished changing the configuration, close the **Edit Configuration** window and return to the **Device Configuration** window.
- 7. Click the End button to stop the Remote Configuration session.

**Note**: The Remote Configuration session automatically times-out after 10 minutes of inactivity.

- 8. Optional: On the Endpoint, press the **Check-in** button to apply power to the configured sensor, read the sensor values, and send the collected sensor data to the Gateway.
- 9. Verify the Gateway is communicating with the Endpoints.

Note: A successful connection on the WAVECONTACT Endpoint is indicated with Green blinking ⊖ TX and ACT lights and a Red blinking ⊝ light for RX.

If the connection is NOT successful, a Green blinking  $\ominus$  TX light appears for 10 seconds.

- 10. Close the WC Toolkit software.
- 11. Remove the CAT5e / CAT6 Ethernet cable from the WC45i-P and the computer.
- 12. As applicable, replace the Endpoint cover.
- 13. Mount the Gateway device.

Copyright © 2018 FreeWave

This document is the property of FreeWave Technologies, Inc. and contains proprietary information owned by FreeWave. This document cannot be reproduced in whole or in part by any means without written permission from FreeWave Technologies, Inc.

# 14. WC Toolkit Software Environment

The WC Toolkit software environment uses these windows to configure all WAVECONTACT devices:

- Device Configuration window (on page 54)
- Detect Ethernet Gateways window (on page 61)
- Edit Configuration window (on page 63)

# 14.1. Device Configuration window

The **Device Configuration** window is used to configure the settings on the WC45i-GW-P.

- If one or more remote Endpoints are configured with the correct network settings they send their data to the Gateway.
- The Gateway shows the Endpoint type, Endpoint name, RSSI signal strength, programmed Endpoint check-in interval, the Time To Live (TTL), and the Endpoints radio and main firmware versions.

## **Access and Window Description**

1. Verify the WC Toolkit software is installed on the computer connected to the WC45i-GW-P.

Note: See WC Toolkit Installation (on page 17) and WC Toolkit Update (on page 24).

- 2. Complete the Power and Gateway Connections (on page 13).
- 3. Connect the Serial end of the WC-USB-DB9 cable to the **RS232 Config / Debug** connector port and the USB connection to the computer.
- 4. On the computer, complete the Setup the Computer IP Address Configuration (on page 27) procedure.
- 5. Open the **WC Toolkit** software. The **Select Device** window opens. (Figure 51)

| O FreeWave WC Toolkit v                                                    | - • 💌                |
|----------------------------------------------------------------------------|----------------------|
| File Options Updates Tools                                                 | Help                 |
| Auto-Detect Device<br>COM Port: COM   Refresh<br>Auto-Detect COM : Success | FREEWAVE             |
| Auto-Detect Device on COM Port                                             | Customer Login: None |
| Select Device                                                              |                      |
| WC45i-Gateway                                                              | Open Device Window   |
|                                                                            |                      |

Figure 51: Select Device window

- 3. Click the **Refresh** button to have WC Toolkit search for and list the available COM ports reported by Windows and connected devices in the **COM Port** list box.
- 4. Click the **COM Port** list box arrow and select the COM port on the computer associated with the connected WC45i-P.
- 5. Click the **Auto-Detect Device on COM Port** button to have WC Toolkit connect the device to the COM Port selected in the **COM Port** list box.

LUM0088AA Rev Mar-2018

Page 54 of 89

Copyright © 2018 FreeWave

Note: Optional: Click the Select Device list box arrow and select WC45i-P.

The **Device Configuration** window opens for the selected device.

|                                   |                                 |                    |              |               |                      |                     |                                     | 1                     |                   |              |
|-----------------------------------|---------------------------------|--------------------|--------------|---------------|----------------------|---------------------|-------------------------------------|-----------------------|-------------------|--------------|
| WC45i-Gateway                     |                                 |                    |              |               |                      |                     |                                     |                       |                   |              |
| File Options Settings U           | odates l'ools                   | Help               |              |               |                      |                     |                                     |                       |                   | Passed       |
|                                   | Modhus St                       | aver Reporting     |              |               |                      |                     |                                     |                       |                   |              |
| IP Addr:Port 192.168.1.100:10002  | <ul> <li>Double-clic</li> </ul> | k a Row to View Re | egisters     |               |                      |                     |                                     |                       | Auto Refresh      | Refresh List |
| Connected to 192.168.1.100:1000   | Slave                           | Node<br>Type       | Node<br>Name | RSSI<br>(dBm) | Register<br>Quantity | Checkin<br>Interval | TTL (min):<br>Current/Max           | Mainboard<br>Firmware | Radio<br>Firmware | Configure    |
| Open Close Offic                  | 1                               | WC30i-Pres         | Node 1       | -34           | 34                   | 5 sec               | 2/2                                 | 0.78                  | 2.50 (sleeping)   | E1           |
| TCP Connection Clear Saved        | s 2                             | WC20i-HART         |              | -47           | 18                   | 7 sec               | 2/2                                 | 0.56                  | 2.50 (sleeping)   |              |
| Connect/Update                    |                                 |                    |              |               |                      |                     |                                     |                       |                   |              |
| Product GATEWAY(S                 | сю                              |                    |              |               |                      |                     |                                     |                       |                   |              |
| Supply Voltage 8.841              |                                 |                    |              |               |                      |                     |                                     |                       | 2                 |              |
| Bootloader Version 2.00           |                                 |                    |              |               |                      |                     |                                     |                       | 5                 |              |
| Gateway Version 8.08              |                                 |                    |              |               |                      |                     |                                     |                       | -                 |              |
| Gateway Version Date 21-June-2017 |                                 |                    |              |               |                      |                     |                                     |                       |                   |              |
| Radio Version 2.50                |                                 |                    |              |               |                      |                     |                                     |                       |                   |              |
| Radio Address 28521               |                                 |                    |              |               |                      |                     |                                     |                       |                   |              |
| Comprate ID (Encrypted)           |                                 |                    |              |               |                      |                     |                                     |                       |                   |              |
| Badio Network 1                   |                                 |                    |              |               |                      |                     |                                     |                       |                   |              |
| Badio Network Group 10            |                                 |                    |              |               |                      |                     |                                     |                       |                   |              |
| Badio Power (dBm) 5               |                                 |                    |              |               |                      |                     |                                     |                       |                   |              |
| Gateway Slave ID 247              |                                 |                    |              |               |                      |                     |                                     |                       |                   |              |
| BS485 Baud Bate 9600              |                                 |                    |              |               |                      |                     |                                     |                       |                   |              |
| RS485 LIART Mode 8N1              |                                 |                    |              |               |                      |                     |                                     |                       |                   |              |
| Registers in Lise 52 of 4700      |                                 |                    |              |               |                      |                     |                                     |                       |                   |              |
| Slave Entries in Lise 2 of 240    |                                 |                    |              |               |                      |                     |                                     |                       |                   |              |
| Badio Packets/Minute 18           |                                 |                    |              |               |                      |                     |                                     |                       |                   |              |
| Remote Sensor Config Unlocked     |                                 |                    |              |               |                      |                     |                                     |                       |                   |              |
| Themate benadi coming Childened   |                                 |                    |              |               |                      |                     |                                     |                       |                   |              |
| Settings                          | -)                              |                    |              | C             |                      |                     |                                     | 101.01                | Damata Cardon     |              |
| Radio Network 1 -                 | Set Encryp                      | tion Key           | Help         | Gateway HS48  | o Settings           |                     | sateway slave ID w                  | ord/Byte Order        | Nemote Coring     | uration      |
| Radio Network Group 10 -          | et                              |                    |              | Gateway Slave | ID: 247 -            |                     | High Word/High E                    | Syte (ABCD)           | Re                | eady         |
|                                   | _                               |                    | Set          | Baud Rate:    | 9600 -               | Set                 | ) High Word/Low B                   | yte (BADC) Se         |                   |              |
|                                   | Ker                             | v: freewave        |              | UART Mode:    | RN1                  | 31 1 2              | Low Word/High B<br>Low Word (Low D) | yte (CDAB)            | Start Co          | oficuration  |
|                                   |                                 |                    |              |               |                      |                     | Cow word/Low b                      | Ne (DCBA)             |                   | anger doorn  |
| Success                           |                                 | •                  |              |               | +                    |                     |                                     |                       | <u> </u>          | •            |
|                                   |                                 |                    |              |               | -                    |                     |                                     |                       |                   |              |
|                                   |                                 |                    |              |               |                      |                     |                                     |                       |                   | <u>-</u>     |
|                                   |                                 |                    |              |               |                      |                     |                                     | _                     |                   |              |
| 5                                 |                                 | h                  |              |               | 7                    |                     |                                     | 3                     |                   |              |

## Figure 52: Device Configuration window: WC45i-GW-P

| Device Configuration                                              | Device Configuration window: WC45i-GW-P |                                                                                                    |  |  |  |
|-------------------------------------------------------------------|-----------------------------------------|----------------------------------------------------------------------------------------------------|--|--|--|
| Control Area                                                      | Control Title                           | Control Description                                                                                                    |  |  |  |
|                                                                   | Set button                              | Click the <b>Set</b> button to save the information.                                                                                                    |  |  |  |
| 1 - <b>Status of Last</b><br><b>Operation</b> text<br>boxtext box |                                         | The <b>Status of Last Operation</b> text box indicates<br>whether the last command from the WC Toolkit to the<br>connected device is <b>Active</b> or has <b>Passed</b> .                                                       |  |  |  |
|                                                                   |                                         | <b>Note</b> : A <b>Firmware Update Available</b> message<br>appears in this text box when the WC Toolkit<br>has detected that a newer version of firmware is<br>available for download than what is installed on<br>the device. |  |  |  |
|                                                                   |                                         | Note: This information is read-only.                                                                                                    |  |  |  |
| 2 - IP Addr: Port<br>Settings area                                |                                         | The <b>IP Addr:Port Settings</b> area shows the connected<br>Ethernet IP Address and is used to re-connect to that IP<br>Address if the connection is lost.                                                                     |  |  |  |
| 2 - IP Addr: Port<br>Settings area                                | IP Addr: Portlist<br>box                | Click the <b>IP Addr: Port</b> list box arrow and select the IP address of the WC45i-Gateway.                                                                                                    |  |  |  |

LUM0088AA Rev Mar-2018

Page 55 of 89

Copyright © 2018 FreeWave

| Device Configuration                 | Device Configuration window: WC45i-GW-P |                                                                                                    |  |  |  |
|--------------------------------------|-----------------------------------------|----------------------------------------------------------------------------------------------------|--|--|--|
| Control Area                         | Control Title                           | Control Description                                                                                                    |  |  |  |
| 2 - IP Addr: Port<br>Settings area   | Connected to text<br>box                | The <b>Connected to</b> text box shows the IP Address the WC45i-GW-P is connected to.           Note: This information is read-only.                                                                                                    |  |  |  |
| 2 - IP Addr: Port<br>Settings area   | Open button                             | Click the <b>Open</b> button to re-connect the WAVECONTACT device to the IP Address.                                                                                                    |  |  |  |
| 2 - IP Addr: Port<br>Settings area   | Close button                            | Click the <b>Close</b> button to disconnect the WAVECONTACT device from the IP Address.                                                                                                    |  |  |  |
| 2 - IP Addr: Port<br>Settings area   | Offline button                          | Click the <b>Offline</b> button to disconnect the<br>WAVECONTACT device from the IP Address but<br>continue to configure the device offline.                                                                                                    |  |  |  |
| 2 - IP Addr: Port<br>Settings area   | TCP Connection<br>check box             | Click the <b>TCP Connection</b> check box to specify that the connection is made via Ethernet.                                                                                                    |  |  |  |
| 2 - IP Addr: Port<br>Settings area   | Clear Saved IPs<br>button               | Click the <b>Clear Saved IPs</b> button to clear the list of IP addresses that were previously accessed.                                                                                                    |  |  |  |
| 2 - IP Addr: Port<br>Settings area   | Connect / Update<br>button              | Click the <b>Connect / Update</b> button to re-connect to the IP Address of the WAVECONTACT device. <b>Note</b> : When the connection is made to the IP Address, full access to the Gateway is available as if a direct serial connection is used. This includes full remote configuration capability. |  |  |  |
| 3 - Modbus Slaves<br>Reporting table |                                         | The <b>Modbus Slaves Reporting</b> table shows all connected remote Endpoints.           Note: This information is read-only.           See the Modbus Slaves Reporting table (on page 59) for detailed information about the table.                                                                   |  |  |  |
| 4 - Information area                 |                                         | The Information area of the Device Configuration window shows connection information about the connected WAVECONTACT device.           Note: This information is read-only.                                                                                                    |  |  |  |
| 5 - <b>Settings</b> area             |                                         | The <b>Settings</b> area is used to define the radio mode and radio network.                                                                                                    |  |  |  |

LUM0088AA Rev Mar-2018

Page 56 of 89

Copyright © 2018 FreeWave

| Device Configuration           | on window: WC45i-G              | W-P                                                                                                    |
|--------------------------------|---------------------------------|----------------------------------------------------------------------------------------------------|
| Control Area                   | Control Title                   | Control Description                                                                                                    |
| 5 - <b>Settings</b> area       | Radio Network list<br>box       | Click the <b>Radio Network</b> list box arrow and select 0 (zero) to 7 for the assigned number. <b>Note</b> : The default value is 1.                                                                                                    |
|                                |                                 | Important!: The Radio Network and Radio<br>Network Group settings are selected by the<br>user but MUST MATCH the existing Gateway<br>network for successful communication between<br>the Gateway and Endpoint.<br>See WAVECONTACT Network Frequencies<br>(on page 75) for additional information. |
| 5 - <b>Settings</b> area       | Radio Network<br>Group list box | Click the <b>Radio Network Group</b> list box arrow and select 0 (zero) to 29 for the network group assigned number.                                                                                                    |
|                                |                                 | Note: The default value is 10.                                                                                                    |
|                                |                                 | ImportantI: The Radio Network and Radio<br>Network Group settings are selected by the<br>user but MUST MATCH the existing Gateway<br>network for successful communication between<br>the Gateway and Endpoint.<br>See WAVECONTACT Network Frequencies<br>(on page 75) for additional information. |
| 6 - Set Encryption<br>Key area |                                 | The <b>Set Encryption Key</b> area is used to activate and define the encryption key for the WAVECONTACT device.                                                                                                    |
| 6 - Set Encryption<br>Key area | Help button                     | Click to open the Encryption <b>Help</b> message.                                                                                                    |
| 6 - Set Encryption<br>Key area | Key text box                    | In the <b>Key</b> text box, enter the encryption key for the device using 6 to 16 characters.                                                                                                    |
|                                |                                 | Important!: A Key CANNOT contain spaces or<br>angle brackets.<br>The Gateway and Endpoints only communicate<br>if they are configured with the same <b>Key</b> .                                                                                                    |

LUM0088AA Rev Mar-2018

Page 57 of 89

Copyright © 2018 FreeWave

| Device Configuration                              | on window: WC45i-G                               | N-P                                                                                                    |
|---------------------------------------------------|--------------------------------------------------|----------------------------------------------------------------------------------------------------|
| Control Area                                      | Control Title                                    | Control Description                                                                                                    |
| 7 - Gateway RS485<br>Settings area                |                                                  | The <b>Gateway RS485 Settings</b> area is used to define the RS485 settings and communication timing.                                                                               |
|                                                   |                                                  | <b>Note</b> : The Gateway has registers that are read for diagnostics. They are not often used except when remapping Modbus data. When remapping, read all data from this Slave ID. |
| 7 - Gateway RS485<br>Settings area                | Gateway Slave ID<br>list box                     | Click the <b>Gateway Slave ID</b> list box arrow and select the Modbus Slave ID for the Gateway.                                                                                    |
| 7 - Gateway RS485<br>Settings area                | Baud Rate list box                               | Click the <b>Baud Rate</b> list box arrow and select the baud rate for the RS485 Modbus port.                                                                                       |
| 7 - Gateway RS485<br>Settings area                | UART Mode list<br>box                            | Click the <b>UART Mode</b> list box arrow and select the number of data bits, parity, and stop bits used with the RS485 Modbus port.                                                |
| 8 - Gateway Slave<br>ID Word / Byte<br>Order area |                                                  | The <b>Gateway Slave ID Word / Byte Order</b> area is<br>used to set communication timing by selecting one of<br>the byte order options for transmission of Modbus data.            |
| 8 - Gateway Slave<br>ID Word / Byte<br>Order area | High Word / High<br>Byte (ABCD) option<br>button | Select the <b>High Word / High Byte (ABCD)</b> option<br>button to transmit the Modbus data in a High Word /<br>High Byte order.                                                    |
| 8 - Gateway Slave<br>ID Word / Byte<br>Order area | High Word / Low<br>Byte (BACD) option<br>button  | Select the <b>High Word / Low Byte (BACD)</b> option<br>button to transmit the Modbus data in a High Word /<br>Low Byte order.                                                      |
| 8 - Gateway Slave<br>ID Word / Byte<br>Order area | Low Word / High<br>Byte (CDAB) option<br>button  | Select the <b>Low Word / High Byte (CDAB)</b> option<br>button to transmit the Modbus data in a Low Word /<br>High Byte order.                                                      |
| 8 - Gateway Slave<br>ID Word / Byte<br>Order area | Low Word / Low<br>Byte (DCBA) option<br>button   | Select the <b>Low Word / Low Byte (DCBA)</b> option<br>button to transmit the Modbus data in a Low Word / Low<br>Byte order.                                                        |
| 9 - <b>Remote</b><br>Configuration area           |                                                  | The <b>Remote Configuration</b> area is used to start and end a <b>Remote Configuration</b> session.                                                                                |

Page 58 of 89

Copyright © 2018 FreeWave

| Device Configuration                    | Device Configuration window: WC45i-GW-P |                                                                                                    |  |  |  |
|-----------------------------------------|-----------------------------------------|----------------------------------------------------------------------------------------------------|--|--|--|
| Control Area                            | Control Title                           | Control Description                                                                                                    |  |  |  |
| 9 - <b>Remote</b><br>Configuration area | Start<br>Configuration                  | Click the <b>Start Configuration</b> button to activate a <b>Remote Configuration</b> session.                                                                    |  |  |  |
|                                         | button                                  | <ul> <li>If the Endpoint has a Non-Sleeping radio, the<br/>Remote Configuration session is ready<br/>immediately.</li> </ul>                                      |  |  |  |
|                                         |                                         | <ul> <li>If it is a Sleeping device, wait for the Endpoint to<br/>either check-in or send a beacon so it can be<br/>commanded into Configuration mode.</li> </ul> |  |  |  |
|                                         |                                         | <ul> <li>A WC20i Endpoint sends a beacon every 2<sup>1</sup>/<sub>2</sub><br/>minutes.</li> </ul>                                                                 |  |  |  |
|                                         |                                         | <ul> <li>All other Sleeping Endpoints send a beacon<br/>every 5<sup>1</sup>/<sub>2</sub> minutes.</li> </ul>                                                      |  |  |  |
|                                         |                                         | <ul> <li>When the device has entered a Remote<br/>Configuration session, a message indicating<br/>the Slave is Ready appears.</li> </ul>                          |  |  |  |
| 9 - <b>Remote</b><br>Configuration area | Configure button                        | Click the <b>Configure</b> button to open the Edit<br>Configuration window (on page 63).                                                                          |  |  |  |
| 9 - <b>Remote</b><br>Configuration area | End button                              | Click the <b>End</b> button to stop the <b>Remote</b><br><b>Configuration</b> session.                                                                            |  |  |  |
|                                         |                                         | <b>Note</b> : The Remote Configuration session automatically times-out after 10 minutes of inactivity.                                                            |  |  |  |

# 14.1.1. Modbus Slaves Reporting table

| Device Configura          | Device Configuration window: Modbus Slaves Reporting table                                                                                                    |  |  |  |  |
|---------------------------|----------------------------------------------------------------------------------------------------|--|--|--|--|
| Control Title             | Control Description                                                                                                    |  |  |  |  |
| Auto Refresh<br>check box | Select the <b>Auto Refresh</b> check box to automatically update the information in the table every 10 seconds.                                                               |  |  |  |  |
| Refresh List<br>button    | Click the <b>Refresh</b> or <b>Refresh List</b> button to update the information in the table.                                                                                |  |  |  |  |
| Slave ID column           | The <b>Slave ID</b> column / text box shows the remote source Endpoint Modbus <b>Slave ID</b> selected in the <b>Settings</b> area of the <b>Device Configuration</b> window. |  |  |  |  |
| Node Type<br>column       | The <b>Node Type</b> column shows the type of Endpoint attached to the WC45i-Gateway.                                                                                         |  |  |  |  |
| Node Name<br>column       | The <b>Node Name</b> column / text box shows the name assigned to the Endpoint in the <b>Settings</b> area of the <b>Device Configuration</b> window.                         |  |  |  |  |

LUM0088AA Rev Mar-2018

Page 59 of 89

Copyright © 2018 FreeWave

This document is the property of FreeWave Technologies, Inc. and contains proprietary information owned by FreeWave. This document cannot be reproduced in whole or in part by any means without written permission from FreeWave Technologies, Inc.

| Device Configura                | ation window: Modbus Slaves Reporting table                                                                                                    |
|---------------------------------|----------------------------------------------------------------------------------------------------|
| Control Title                   | Control Description                                                                                                    |
| RSSI (dbm)<br>column            | The <b>RSSI (dbm)</b> column / text box shows the signal strength received from the Endpoint to its neighbor (e.g., a neighbor could be the Gateway if it is not hopping).                                                 |
|                                 | <b>Example</b> : The RSSI is adjusted so if a 500mW device is communicating to a 40mW device the RSSI is shown as being equal in both directions at the lower signal strength.                                             |
|                                 | Notes                                                                                                    |
|                                 | <ul> <li>All communications are bi-directional so messages are needed in both directions for communications.</li> </ul>                                                                                                    |
|                                 | <ul> <li>The RSSI and TTL values are color coded (green, yellow, orange, red) to<br/>indicate the relative link quality of an Endpoint.<br/>Red=Bad link, Yellow=OK link, Green=Good link.</li> </ul>                      |
| Register<br>Quantity column     | The <b>Register Quantity</b> column shows the number of Modbus register data points available the Endpoint has reported to the Gateway.                                                                                    |
| Checkin Interval<br>column      | The <b>Checkin Interval</b> column shows the check-in time selected in the <b>Checkin</b><br><b>Interval</b> list box of the <b>Settings</b> area of the <b>Device Configuration</b> window.                               |
| TTL (min):<br>Current / Max     | The <b>TTL Current</b> is set to the <b>TTL Max</b> each time an update is received from that Endpoint.                                                                                                    |
| column                          | <ul> <li>The TTL Current indicates the number of minutes remaining until the Endpoint is timed out of the Gateway if no updates are received.</li> <li>The TTL Max indicates the maximum TTL for that Endpoint.</li> </ul> |
|                                 | <b>Note</b> : The RSSI and TTL values are color coded (green, yellow, orange, red) to indicate the relative link quality of an Endpoint.<br>Red=Bad link, Yellow=OK link, Green=Good link.                                 |
| Mainboard<br>Firmware<br>column | The <b>Mainboard Firmware</b> column shows the version of firmware currently installed on the mainboard of the Gateway.                                                                                                    |
| Radio Firmware column           | The <b>Radio Firmware</b> column shows the version of radio firmware currently installed on the Endpoint.                                                                                                    |
| Configure<br>column             | In the <b>Configure</b> column, select the check-box next to the Endpoint to configure.                                                                                                    |

Page 60 of 89

Copyright © 2018 FreeWave

# 14.2. Detect Ethernet Gateways window

The **Detect Ethernet Gateways** window is used to discover Ethernet Gateways currently connected to the network.

## Access and Window Description

1. Verify the WC Toolkit software is installed on the computer connected to the WC45i-GW-P.

Note: See WC Toolkit Installation (on page 17) and WC Toolkit Update (on page 24).

- 2. Complete the Power and Gateway Connections (on page 13).
- 3. Connect the Serial end of the WC-USB-DB9 cable to the **RS232 Config / Debug** connector port and the USB connection to the computer.
- 4. On the computer, complete the Setup the Computer IP Address Configuration (on page 27) procedure.
- Open the WC Toolkit software. The Select Device window opens. (Figure 53)

| O FreeWave WC Toolkit v                                                 |                      |
|-------------------------------------------------------------------------|----------------------|
| File Options Updates Tools                                              | Help                 |
| Auto-Detect Device<br>COM Port: COM  Refresh<br>Auto-Detect COM Success | FREEWAVE             |
| Auto-Detect Device on COM Port                                          | Customer Login: None |
| Select Device                                                           |                      |
| WC45i-Gateway                                                           | Open Device Window   |
|                                                                         |                      |

## Figure 53: Select Device window

- 3. Connect the WC45i-GW-P Ethernet Module to the network. It will automatically obtain an IP Address from a DHCP server.
- 4. On the Tools menu, click Detect Ethernet Gateways.

Page 61 of 89

Copyright © 2018 FreeWave

| O FreeWave WC Toolkit v                                                                                                    |                                                                                 |
|----------------------------------------------------------------------------------------------------|---------------------------------------------------------------------------------|
| File Options Updates Tools<br>Auto-Detect Device D<br>COM Port: COM22  F<br>Auto-Detect COM22: Success<br>Auto-Detect Device on COM Port<br>Select Device<br>WC45i-Gateway | Help<br>etect Ethernet Gateways Ctrl+E<br>ustomer Login<br>Customer Login: None |

## Figure 54: Tools menu > Detect Ethernet Gateways

The Detect Ethernet Gateways window opens.

| Detect Ethernet Gateways        |                       |
|---------------------------------|-----------------------|
| IP Address MAC Address          | Detect Local Gateways |
| 192.168.1.100 00:80:A3:B2:1D:A2 | Connect to Gateway    |
|                                 | Launch Config Page    |
|                                 | Launch Confi          |

### Figure 55: Detect Ethernet Gateways window

| Detect Ethernet Gateways window  |                                                                                                    |  |  |  |
|----------------------------------|----------------------------------------------------------------------------------------------------|--|--|--|
| Control Title                    | Control Description                                                                                                    |  |  |  |
| Ethernet<br>Gateways table       | Note: The information in this table is read-only.                                                                                                    |  |  |  |
|                                  | IP Address column                                                                                                    |  |  |  |
|                                  | The <b>IP Address</b> column / text box shows the detected IP Address of the WC45i-GW-P.                                                                      |  |  |  |
|                                  | MAC Address column                                                                                                    |  |  |  |
|                                  | The <b>MAC Address</b> column / text box shows the detected MAC Address of the WC45i-GW-P.                                                                    |  |  |  |
| Detect Local<br>Gateways button  | Click the <b>Detect Local Gateways</b> button to discover the Ethernet Gateways currently connected to the network.                                           |  |  |  |
| Connect to the<br>Gateway button | Click the <b>Connect to the Gateway</b> button to connect to the selected Gateway IP address.                                                                 |  |  |  |
| Launch Config<br>Page button     | Click the <b>Launch Config Page</b> button to open a new web browser window to access the Gateway IP address selected in the Detect Ethernet Gateways window. |  |  |  |

LUM0088AA Rev Mar-2018

Page 62 of 89

Copyright © 2018 FreeWave

# 14.3. Edit Configuration window

The Edit Configuration window is used to configure individual Endpoints in the network.

## Access and Window Description

- 1. Open the Device Configuration window (on page 54).
- 2. In the **Configure** column, select the check-box next to the Endpoint to configure.
- 3. Click the **Start Configuration** button to activate a **Remote Configuration** session.
  - When the device has entered a **Remote Configuration** session, a message indicating the **Slave is Ready** appears.

| F MUULFUL 132.100.1                 | .100:10002 -            | Modbus Sk<br>Double-clic | aves Reporting<br>k a Row to View Re | gisters |               |             |         |                           |                 | Auto Refresh    | Refresh List |            |
|-------------------------------------|-------------------------|--------------------------|--------------------------------------|---------|---------------|-------------|---------|---------------------------|-----------------|-----------------|--------------|------------|
| Connected to 192.                   | 168.1.100:10002         | Slave                    | Node                                 | Node    | RSSI<br>(dBm) | Register    | Checkin | TTL (min):<br>Current/Max | Mainboard       | Radio           | Configure    |            |
| Open Clos                           | e Offine                | 1                        | WC20i Drog                           | Nede 1  | 24            | 24          | Ease    | 2/2                       | 0.79            | 2 EQ (algoring) | 27           |            |
| J TCP Connection                    | Clear Saved IPe         |                          | WCOUPPIES                            | INOUR_1 | -34           | J4          | 5 580   | 2/2                       | 0.70            | 2.50 (sleeping) |              |            |
| •] Ter connectori (                 | Clear Saved It's        | 2                        | WC20i-HART                           |         | -47           | 18          | /sec    | 2/2                       | 0.56            | 2.50 (sleeping) |              |            |
| Connect/                            | Update                  |                          |                                      |         |               |             |         |                           |                 |                 |              |            |
| Product                             | GATEWAY(STICK)          |                          |                                      |         |               |             |         |                           |                 |                 |              |            |
| Supply Voltage                      | 9.075                   |                          |                                      |         |               |             |         |                           |                 |                 |              |            |
| Bootloader Version                  | 2.01                    |                          |                                      |         |               |             |         |                           |                 |                 |              |            |
| Sateway Version                     | 8.02                    |                          |                                      |         |               |             |         |                           |                 |                 |              |            |
| Gateway Version Date                | 17-Mar-2017             |                          |                                      |         |               |             |         |                           |                 |                 |              |            |
| Radio Version                       | 2.50                    |                          |                                      |         |               |             |         |                           |                 |                 |              |            |
| Radio Address                       | 27076                   |                          |                                      |         |               |             |         |                           |                 |                 |              |            |
| Corporate ID                        | <encrypted></encrypted> |                          |                                      |         |               |             |         |                           |                 |                 |              |            |
| Radio Network                       | 1                       |                          |                                      |         |               |             |         |                           |                 |                 |              |            |
| Radio Network Group                 | 5                       |                          |                                      |         |               |             |         |                           |                 |                 |              |            |
| Cateway Slave ID                    | 260                     |                          |                                      |         |               |             |         |                           |                 |                 |              |            |
| Saleway Slave ID<br>SSA95 Raud Rate | 250                     |                          |                                      |         |               |             |         |                           |                 |                 |              |            |
| RS405 LIART Mode                    | 9N1                     |                          |                                      |         |               |             |         |                           |                 |                 |              |            |
| Registers in Lise                   | 22 of 4700              |                          |                                      |         |               |             |         |                           |                 |                 |              |            |
| Save Entries in Use                 | 1 of 240                |                          |                                      |         |               |             |         |                           |                 |                 |              |            |
| Radio Packets/Minute                | 1                       |                          |                                      |         |               |             |         |                           |                 |                 |              |            |
| Remote Sensor Config                | Unlocked                |                          |                                      |         |               |             |         |                           |                 |                 |              |            |
| Settings                            |                         |                          |                                      | _       |               |             |         |                           |                 | 1               |              |            |
| Radio Network                       | 1                       | Set Encrypt              | tion Key                             | Help    | Sateway RS48  | 85 Settings |         | iateway Slave ID W        | ord/Byte Order  | · Hemote Confi  | guration     | 1.         |
| Radio Network Group                 | 10 - Set                |                          |                                      |         | Gateway Slave | e ID: 250 🔻 |         | High Word/High B          | Byte (ABCD)     | Slave           | is Ready     |            |
|                                     |                         |                          |                                      | Set     | Baud Rate:    | 9600 -      | Set     | ) High Word/Low E         | Byte (BADC) Set |                 |              |            |
|                                     |                         | Ke                       | y: freewave                          |         | JART Mode:    | 8N1 -       | 1 2     | Low Word/High E           | syte (CDAB)     | Gonfigure       | End          | 1          |
|                                     |                         |                          |                                      |         |               |             |         | ) LON 11010/ LON D        |                 |                 |              |            |
| cess                                |                         |                          |                                      |         |               |             |         |                           |                 |                 |              |            |
|                                     |                         |                          |                                      |         |               |             |         |                           |                 | Re              | emote Conf   | iguration  |
|                                     |                         |                          |                                      |         |               |             |         |                           |                 | i               |              |            |
|                                     |                         |                          |                                      |         |               |             |         |                           |                 | 1               | Slav         | e is Ready |
|                                     |                         |                          |                                      |         |               |             |         |                           |                 |                 |              |            |
|                                     |                         |                          |                                      |         |               |             |         |                           |                 | 1               |              |            |
|                                     |                         |                          |                                      |         |               |             |         |                           |                 |                 |              |            |
|                                     |                         |                          |                                      |         |               |             |         |                           |                 |                 | Slav         | e is Ready |

Figure 56: Remote Configuration area - Slave is Ready

4. Click the **Configure** button to open the **Edit Configuration** window.

The **Edit Configuration** window opens with device-specific control options depending on the connected sensor:

- Edit Configuration window General Sensor (on page 64)
- Edit Configuration window HART Sensor (on page 70)

Page 63 of 89

Copyright © 2018 FreeWave

Success

| O Edit Configuration                                                                                                    |                                                                                                    |
|----------------------------------------------------------------------------------------------------|----------------------------------------------------------------------------------------------------|
| Additional Settings Tools<br>Node Type:<br>WC20-Digital                                                                                                    | Szero Both Counters Zero Counter 1 Zero Counter 2 Passer                                                                                                    |
| Force Device to Checkin to Gat                                                                                                    | Node Name Set Z                                                                                                    |
| Current Configuration: Refr                                                                                                    | rresh Radio Mode Sleeping                                                                                                    |
| Mainboard Version 0.56<br>Radio Version 2.50 (slee<br>Radio Address 22503<br>Corporate ID <encrypte<br>Radio Network 1<br/>Radio Network Group 1<br/>Checkin Interval 1 minute<br/>Slave ID 1<br/>Node Name<br/>Radio Mode Sleeping<br/>State Change Checkin Off</encrypte<br> | aping)<br>ed> Sensor A On Time (sec) Sensor A On Time (sec) Sensor A On Time (sec) Set Sensor B On Time (sec) Set Sensor Power Mode Set Sensor Power Mode Set Sensor Power Mode Set Scale A Type Scale A Type Scale A Type Scale A Type Scale B Type Scale B |
| Digtal I/O<br>State Change Checkin Off  Channel 1 Mode Channel 2 Mode                                                                                                    | Analog Sensor Zero<br>Analog Sensor Zero<br>Analog Sensor Zero<br>Analog Sensor Zero<br>Analog Sensor Zero<br>Analog Sensor Zero<br>Marchannel A<br>Channel B<br>Zero Value:<br>MA<br>Set<br>Read Zero Offset<br>Zero Offset<br>Zero Offset<br>Zero Offset                                                                                                    |

## 14.3.1

Figure 57: Edit Configuration window

Sensor Loop must be powered ON

| Edit Configurati                        | Edit Configuration window - General Sensor |                                                                                                    |  |  |  |
|-----------------------------------------|--------------------------------------------|----------------------------------------------------------------------------------------------------|--|--|--|
| Control Area                            | Control Title                              | Control Description                                                                                                    |  |  |  |
|                                         | Set button                                 | Click the <b>Set</b> button to save the information.                                                                                                    |  |  |  |
| Status of Last<br>Operation text<br>box |                                            | The Status of Last Operation text box indicates whether the last command from the WC Toolkit to the connected device is Active or has Passed.<br>Note: A Firmware Update Available message appears in this text box when the WC Toolkit has detected that a newer version of firmware is available for download than what is installed on the device.<br>Note: This information is read-only. |  |  |  |

LUM0088AA Rev Mar-2018

Page 64 of 89

Copyright © 2018 FreeWave

| Edit Configuration                              | Edit Configuration window - General Sensor      |                                                                                                    |  |  |  |
|-------------------------------------------------|-------------------------------------------------|----------------------------------------------------------------------------------------------------|--|--|--|
| Control Area                                    | Control Title                                   | Control Description                                                                                                    |  |  |  |
| 2 - <b>General</b> area                         | Checkin<br>Interval list box                    | Click the <b>Checkin Interval</b> list box arrow and select how often<br>the Endpoint wakes up, reads the , and transmits the data to<br>the Gateway.                                                                                 |  |  |  |
| 2 - <b>General</b> area                         | Slave ID text<br>box                            | In the <b>Slave ID</b> column / text box, enter the remote source Endpoint Modbus Slave ID.                                                                                                    |  |  |  |
|                                                 |                                                 | Important!: Verify there are no duplicate Slave IDs in a given network.<br>The Gateway only caches one set of data for each Slave ID.<br>A duplicate is overwritten.                                                                  |  |  |  |
| 2 - <b>General</b> area                         | Node Name<br>text box                           | In the <b>Node Name</b> text box, enter a name for the Endpoint using a maximum of 10 characters.                                                                                                    |  |  |  |
| 2 - <b>General</b> area                         | Radio Mode list<br>box                          | Click the <b>Radio Mode</b> list box arrow and select either <b>Sleeping</b> or <b>Non-Sleeping</b> .                                                                                                    |  |  |  |
| 3 - WC45i-GW-<br>485 <b>Information</b><br>area |                                                 | The <b>Information</b> area of the <b>Device Configuration</b> window shows connection information about the connected WAVECONTACT device.                                                                                            |  |  |  |
|                                                 |                                                 | Note: This information is read-only.                                                                                                    |  |  |  |
| 3 - WC45i-GW-<br>485 <b>Information</b><br>area | Force Device to<br>Checkin to<br>Gateway button | Click the <b>Force Device to Checkin to Gateway</b> button to force the Endpoint to send data to the WC45i-GW-485, WC45i-GW-AN, or WC45i-GW-DIN.                                                                                      |  |  |  |
| 3 - WC45i-GW-<br>485 <b>Information</b><br>area | Refresh button                                  | Click the <b>Refresh</b> button to update the information in this area.                                                                                                    |  |  |  |
| 4 - <b>Sensor</b><br>Power area                 | Sensor A On<br>Time (sec) text<br>box           | In the Sensor A On time (sec) text box, enter the number of seconds . FREEWAVE Recommends: Accept the default Sensor A On time (sec) value of 2 seconds for most devices. However, radar sensors often require a longer warm-up time. |  |  |  |

Page 65 of 89

Copyright © 2018 FreeWave

| Edit Configurati                             | Edit Configuration window - General Sensor |                                                                                                    |  |  |  |
|----------------------------------------------|--------------------------------------------|----------------------------------------------------------------------------------------------------|--|--|--|
| Control Area                                 | Control Title                              | Control Description                                                                                                    |  |  |  |
| 4 - Sensor<br>Power area                     | Sensor Always<br>On check box              | Select the <b>Sensor Always On</b> check box to make the sensor<br>always have power no matter what type of power source is<br>connected to the device.                                                                                                    |  |  |  |
|                                              |                                            | useful for rapid data collection on a sensor that has a<br>long warm-up time.<br>However, it will shorten the battery life <b>dramatically</b><br>unless a <b>Solar Powered WC20i</b> is used.                                                                                                    |  |  |  |
| 4 - <b>Sensor</b><br>Power area              | Sensor B On<br>Time (sec) text<br>box      | In the <b>Sensor B On Time (sec)</b> text box, enter the number of seconds a second sensor powers on before its value is read.                                                                                                    |  |  |  |
| 4 - <b>Sensor</b><br>Power area              | Sensor Power<br>Mode list box              | Click the <b>Sensor Power Mode</b> list box arrow and select either<br>HIGH or LOW volts for the WC20i.                                                                                                    |  |  |  |
|                                              |                                            | Note: HIGH outputs 18.5 volts to the sensor and LOW<br>outputs 12.5 volts.LOW results in longer battery life but some sensors<br>require a higher voltage.In 4-20mA mode HIGH is automatically selected and is<br>the only option.It will supply a minimum of 13.5V to the sensor at full<br>load. |  |  |  |
| 4 - <b>Sensor</b><br>Power area              | Manual Loop<br>Power Control               | Click the <b>Manual Loop Power Control</b> button to send power to the sensor so the sensor can be configured.                                                                                                    |  |  |  |
|                                              | button                                     | <b>Note</b> : The loop times out after a short time if it is not shut off.                                                                                                    |  |  |  |
| 4 - <b>Sensor</b><br>Power area              | Channel A<br>option button                 | Select the <b>Channel A</b> option button to assign the changed settings to Channel A in a 2-channel device.                                                                                                    |  |  |  |
| 4 - <b>Sensor</b><br>Power area              | Channel B<br>option button                 | Select the <b>Channel B</b> option button to assign the changed settings to Channel B in a 2-channel device.                                                                                                    |  |  |  |
| 5 - Analog 4-<br>20mA / 1-5V<br>Scaling area | Scale A Type<br>list box                   | Click the <b>Scale A Type</b> or <b>Scaling B Type</b> list box arrow and select either a 4-20mA or 1-5V sensor to scale to an engineering unit equivalent (e.g., 4-20mA = 0-1000 PSI).                                                                                                    |  |  |  |
|                                              |                                            | <b>Note</b> : If <b>None</b> is selected, there is no scaling of the analog readings to engineering units.                                                                                                    |  |  |  |

Page 66 of 89

Copyright © 2018 FreeWave

| Edit Configurati                             | on window - Gene                 | ral Sensor                                                                                                    |
|----------------------------------------------|----------------------------------|----------------------------------------------------------------------------------------------------|
| Control Area                                 | Control Title                    | Control Description                                                                                                    |
| 5 - Analog 4-<br>20mA / 1-5V                 | Scaling A Low<br>Value text box  | In the <b>Scaling A or B Low Value</b> text box, manually enter the sensor's lower range value.                                                                                                    |
| Scaling area                                 |                                  | Note: By default, the Scaling A or B Low Value corresponds with the lowest reading from the sensor, either 4mA or 1V, depending on the selection in the Scale A Type list box or Scale B Type list box.                              |
| 5 - Analog 4-<br>20mA / 1-5V                 | Scaling A High<br>Value text box | In the <b>Scaling A or B High Value</b> text box, manually enter the sensor's upper range value.                                                                                                    |
| Scanng area                                  |                                  | Note: By default, the Scaling A or B High Value corresponds with the highest reading from the sensor, either 20mA or 5V, depending on the selection in the Scale A Type list box or Scale B Type list box.                           |
| 5 - Analog 4-<br>20mA / 1-5V<br>Scaling area | Scaling B Type<br>list box       | Click the <b>Scale A Type</b> or <b>Scaling B Type</b> list box arrow and select either a 4-20mA or 1-5V sensor to scale to an engineering unit equivalent (e.g., 4-20mA = 0-1000 PSI).                                              |
|                                              |                                  | <b>Note</b> : If <b>None</b> is selected, there is no scaling of the analog readings to engineering units.                                                                                                    |
| 5 - Analog 4-<br>20mA / 1-5V                 | Scaling B Low<br>Value text box  | In the <b>Scaling A or B Low Value</b> text box, manually enter the sensor's lower range value.                                                                                                    |
| Scamy alea                                   |                                  | <b>Note</b> : By default, the <b>Scaling A or B Low Value</b> corresponds with the lowest reading from the sensor, either 4mA or 1V, depending on the selection in the <b>Scale A Type</b> list box or <b>Scale B Type</b> list box. |
| 5 - Analog 4-<br>20mA / 1-5V                 | Scaling B High<br>Value text box | In the <b>Scaling A or B High Value</b> text box, manually enter the sensor's upper range value.                                                                                                    |
| Scamy alea                                   |                                  | Note: By default, the Scaling A or B High Value corresponds with the highest reading from the sensor, either 20mA or 5V, depending on the selection in the Scale A Type list box or Scale B Type list box.                           |
| 6 - <b>Digital I/O</b><br>area               | State Change<br>Checkin list box | Click the <b>State Change Checkin</b> list box arrow and select <b>Yes</b> to check on a change of state at the input rather than waiting for the check in time to expire.                                                           |
| 6 - <b>Digital I/O</b><br>area               | Channel 1<br>Mode list box       | Click the <b>Channel 1 Mode</b> list box arrow and select either INPUT (analog or digital) or OUTPUT (relay control) for Channel 1.                                                                                                  |

Page 67 of 89

Copyright © 2018 FreeWave

| Edit Configurati                  | Edit Configuration window - General Sensor |                                                                                                    |  |  |  |
|-----------------------------------|--------------------------------------------|----------------------------------------------------------------------------------------------------|--|--|--|
| Control Area                      | Control Title                              | Control Description                                                                                                    |  |  |  |
| 6 - <b>Digital I/O</b><br>area    | Channel 2<br>Mode list box                 | Click the <b>Channel 2 Mode</b> list box arrow and select either INPUT (analog or digital) or OUTPUT (relay control) for Channel 2.                                         |  |  |  |
| 7 - Analog<br>Sensor Zero<br>area | <b>4-20mA</b> option button                | Select the <b>4-20mA</b> option button to apply the designated sensor reading entered in the <b>Zero Value</b> text box when using a 4-20mA input.                          |  |  |  |
| 7 - Analog<br>Sensor Zero<br>area | <b>1-5V</b> option<br>button               | Select the <b>1-5V</b> option button to apply the designated sensor reading entered in the <b>Zero Value</b> text box when using a 1-5V input.                              |  |  |  |
| 7 - Analog<br>Sensor Zero<br>area | Scaled Units option button                 | Select the <b>Scaled Units</b> option button to scale to an engineering unit equivalent (e.g., 4-20mA = 0-1000 PSI).                                                        |  |  |  |
| 7 - Analog<br>Sensor Zero<br>area | Channel A<br>option button                 | Select the <b>Channel A</b> option button to assign the changed settings to Channel A in a 2-channel device.                                                                |  |  |  |
| 7 - Analog<br>Sensor Zero<br>area | Channel B<br>option button                 | Select the <b>Channel B</b> option button to assign the changed settings to Channel B in a 2-channel device.                                                                |  |  |  |
| 7 - Analog<br>Sensor Zero<br>area | Zero Value text<br>box                     | In the <b>Zero Value</b> text box, enter what the sensor should be reading.                                                                                                 |  |  |  |
| 7 - Analog<br>Sensor Zero<br>area | Read Zero<br>Offset button                 | Click the <b>Read Zero Offset</b> button to force the sensor to use the setting in the <b>Zero Value</b> text box.                                                          |  |  |  |
| 7 - Analog<br>Sensor Zero<br>area | Erase Zero<br>Offset button                | Click the <b>Erase Zero Offset</b> button to erase the value entered in the <b>Zero Value</b> text box.                                                                     |  |  |  |
| 8 - <b>Relay</b><br>Settings area | Comm Failsafe<br>(min) list box            | Click the <b>Comm Failsafe (min)</b> list box arrow and select the time to set the outputs to a de-energized state if the link is lost with the Gateway after the set time. |  |  |  |
|                                   |                                            | Note: This setting is used for Remote Shutdown Device.                                                                                                    |  |  |  |

Page 68 of 89

Copyright © 2018 FreeWave

| Edit Configuration window - General Sensor |                                                                 |                                                                                                    |  |  |
|--------------------------------------------|-----------------------------------------------------------------|----------------------------------------------------------------------------------------------------|--|--|
| Control Area                               | Control Title                                                   | Control Description                                                                                                    |  |  |
| 8 - Relay<br>Settings area                 | Message<br>Failsafe (min)<br>list box                           | Click the <b>Message Failsafe (min)</b> list box arrow and select<br>the time to set the outputs to a de-energized state if messages<br>are lost from the Gateway after the selected time.                       |  |  |
|                                            |                                                                 | Caution: If a time is selected in the Message<br>Failsafe (min) list box, the time entered must be<br>set higher than the Modbus Coil Write and<br>Analog Output Write frequency of the Modbus<br>master device. |  |  |
| 8 - <b>Relay</b><br>Settings area          | Relay 1 Control<br>or Relay 2<br>Control<br>Energize button     | Click the <b>Relay 1 Control</b> or <b>Relay 2 Control Energize</b><br>button to manually test (energize) the relays.                                                                                            |  |  |
| 8 - <b>Relay</b><br>Settings area          | Relay 1 Control<br>or Relay 2<br>Control De-<br>Energize button | Click the <b>Relay 1 Control</b> or <b>Relay 2 Control De-Energize</b><br>button to manually test (de-energize) the relays.                                                                                      |  |  |
| 9 - HART<br>Configuration<br>area          | Scan button                                                     | Click the <b>Scan</b> button to scan for the HART ID and show it in the first <b>Polling Address</b> list box so it can be changed later using this same window.                                                 |  |  |
|                                            |                                                                 | Important!: The HART ID must be set to 1 for the WC20i to communicate with the HART sensor.                                                                                                    |  |  |
| 9 - HART<br>Configuration<br>area          | Polling<br>Address list<br>boxes                                | Click the second <b>Polling Address</b> list box arrow and select the new HART ID to change the HART sensor to.                                                                                                  |  |  |

Page 69 of 89

# 14.3.2. Edit Configuration window - HART Sensor

| Additional Settings    | Installers              | HART Sensor Configuration                   | Passed                                |
|------------------------|-------------------------|---------------------------------------------|---------------------------------------|
| Additional Settings    | Installers              | HART Sensor Comiguration                    | Tusseu                                |
| Node Type:             |                         | Remote Sensor Configuration                 | HART Configuration                    |
| WC20i-HART""           | 5                       | Virtual Serial Port Driver is Not Installed | Scan for HART Device                  |
|                        |                         | Tx 🔳 Rx 🔳                                   |                                       |
|                        | $\longrightarrow$       | Start PACTware 4.1                          |                                       |
| Force Device to Cher   | ckin to Gateway         | Shart Bassemaurat Badas Martas              | Set Polling Address 🔻 to 🔻            |
|                        |                         | Start Rosemourit Radar Master               | / /                                   |
| Current Configuration: | Refresh                 | General                                     | Sensor Loop must be powered ON        |
| Mainboard Version      | 0.56                    | Checkin Interval 1 minute - Set             | Analys Server Zerr, Channel B (C1D1)  |
| Radio Version          | 2.50 (sleeping)         | Slave ID 1 Set                              | Analog Sensor Zero - Channel B (CTDT) |
| Radio Address          | 27013                   | Nada Nama                                   |                                       |
| Corporate ID           | <encrypted></encrypted> |                                             | Zero Value: mA Set 🗲                  |
| Radio Network          | 1                       | Radio Mode Sleeping    Set                  | Read Zero Offect                      |
| Radio Network Group    | 10                      |                                             | Read Zero Unset                       |
| Checkin Interval       | 1 minute                | Sensor Power                                | Zero Offset: Unknown                  |
| Slave ID<br>Node Name  | 1                       | Sensor A On Time (sec) 2                    | Analog 4-20mA/1-5V Scaling            |
| Radio Mede             | Classing                | Sensor Always On                            | Scale B Type None 👻                   |
| Sensor A On Time (sec) | 2                       | Sensor B On Time (sec) Set                  | Scaling B Low Value                   |
| Sensor Power Mode      | 10W                     | Sensor Power Mode                           | Scaling B High Value                  |
| Loop Power             | OFF                     |                                             |                                       |
|                        |                         | Manual Loop Power Control                   | Digital I/O                           |
|                        |                         | Channel A Channel B                         | State Change Checkin 🔹 Set            |
|                        |                         |                                             |                                       |

Figure 58: Edit Configuration window - WC45i-GW-485 - HART

| Edit Configuration window - WC45i-GW-485 - HART |                     |                                                                                                    |  |
|-------------------------------------------------|---------------------|----------------------------------------------------------------------------------------------------|--|
| Control Area                                    | Control Title       | Control Description                                                                                                    |  |
|                                                 | Set button          | Click the Set button to save the information.                                                                                                    |  |
| Status of Last<br>Operation text<br>box         |                     | The <b>Status of Last Operation</b> text box indicates whether the last command from the WC Toolkit to the connected device is <b>Active</b> or has <b>Passed</b> . |  |
|                                                 |                     | Note: This information is read-only.                                                                                                    |  |
| 2 - Remote<br>Sensor<br>Configuration<br>area   | Tx check box        | The <b>TX</b> check box shows the transmission of the PACTware <sup>™</sup> or RadarMaster.  Note: This information is read-only.                                   |  |
| 2 - Remote<br>Sensor<br>Configuration<br>area   | <b>Rx</b> check box | The <b>Rx</b> check box shows the receiving of the PACTware <sup>™</sup> or RadarMaster.  Note: This information is read-only.                                      |  |

LUM0088AA Rev Mar-2018

Page 70 of 89

Copyright © 2018 FreeWave

| Edit Configuration window - WC45i-GW-485 - HART      |                                                 |                                                                                                    |  |
|------------------------------------------------------|-------------------------------------------------|----------------------------------------------------------------------------------------------------|--|
| Control Area                                         | Control Title                                   | Control Description                                                                                                    |  |
| 2 - <b>Remote</b><br>Sensor<br>Configuration<br>area | Start<br>PACTware™<br>4.1 button                | Click the <b>Start PACTware™ 4.1</b> button to start PACTware™ used for configuring remote sensors that have a PACTware DTM.                                         |  |
| 2 - Remote<br>Sensor<br>Configuration<br>area        | Start<br>Rosemount<br>Radar Master<br>button    | Click the <b>Start Rosemount Radar Master</b> button to start<br>RadarMaster used for configuring a remote Emerson Sensor.                                           |  |
| 3 - HART<br>Configuration<br>area                    | Scan button                                     | Click the <b>Scan</b> button to scan for the HART ID and show it in the first <b>Polling Address</b> list box so it can be changed later using this same window.     |  |
| 3 - HART<br>Configuration<br>area                    | Polling<br>Address list<br>boxes                | Click the second <b>Polling Address</b> list box arrow and select the new HART ID to change the HART sensor to.                                                      |  |
| 4 - WC45i-GW-<br>485 <b>Information</b><br>area      |                                                 | The <b>Information</b> area of the <b>Device Configuration</b> window shows connection information about the connected WAVECONTACT device.                           |  |
|                                                      |                                                 | <b>Note</b> : This information is read-only.                                                                                                    |  |
| 4 - WC45i-GW-<br>485 <b>Information</b><br>area      | Force Device to<br>Checkin to<br>Gateway button | Click the <b>Force Device to Checkin to Gateway</b> button to force the Endpoint to send data to the WC45i-GW-485, WC45i-GW-AN, or WC45i-GW-DIN.                     |  |
| 4 - WC45i-GW-<br>485 <b>Information</b><br>area      | Refresh button                                  | Click the <b>Refresh</b> button to update the information in this area.                                                                                              |  |
| 5 - <b>General</b> area                              | Checkin<br>Interval list box                    | Click the <b>Checkin Interval</b> list box arrow and select how often<br>the Endpoint wakes up, reads the , and transmits the data to<br>the Gateway.                |  |
| 5 - <b>General</b> area                              | Slave ID text<br>box                            | In the <b>Slave ID</b> column / text box, enter the remote source<br>Endpoint Modbus Slave ID.                                                                       |  |
|                                                      |                                                 | Important!: Verify there are no duplicate Slave IDs in a given network.<br>The Gateway only caches one set of data for each Slave ID.<br>A duplicate is overwritten. |  |
| 5 - <b>General</b> area                              | Node Name text<br>box                           | In the <b>Node Name</b> text box, enter a name for the Endpoint using a maximum of 10 characters.                                                                    |  |
| 5 - <b>General</b> area                              | Radio Mode list<br>box                          | Click the <b>Radio Mode</b> list box arrow and select either <b>Sleeping</b> or <b>Non-Sleeping</b> .                                                                |  |

LUM0088AA Rev Mar-2018

Page 71 of 89

Copyright © 2018 FreeWave

| Edit Configuration window - WC45i-GW-485 - HART         |                                       |                                                                                                    |  |
|---------------------------------------------------------|---------------------------------------|----------------------------------------------------------------------------------------------------|--|
| Control Area                                            | Control Title                         | Control Description                                                                                                    |  |
| 6 - Analog<br>Sensor Zero -<br>Channel B<br>(C1D1) area | 4-20mA Sensor<br>option button        | Select the <b>4-20mA Sensor</b> option button to apply the designated sensor reading entered in the <b>Zero Value</b> text box when using a 4-20mA input.                                                                         |  |
| 6 - Analog<br>Sensor Zero -<br>Channel B<br>(C1D1) area | 1-5V Sensor<br>option button          | Select the <b>1-5V Sensor</b> option button to apply the designated sensor reading entered in the <b>Zero Value</b> text box when using a 1-5V input.                                                                             |  |
| 6 - Analog<br>Sensor Zero -<br>Channel B<br>(C1D1) area | Zero Value text<br>box                | In the <b>Zero Value</b> text box, enter what the sensor should be reading.                                                                                                    |  |
| 6 - Analog<br>Sensor Zero -<br>Channel B<br>(C1D1) area | Read Zero<br>Offset button            | Click the <b>Read Zero Offset</b> button to force the sensor to use the setting in the <b>Zero Value</b> text box.                                                                                                    |  |
| 6 - Analog<br>Sensor Zero -<br>Channel B<br>(C1D1) area | Erase Zero<br>Offset button           | Click the <b>Erase Zero Offset</b> button to erase the value entered<br>in the <b>Zero Value</b> text box.                                                                                                    |  |
| 7 - <b>Sensor</b><br>Power area                         | Sensor A On<br>Time (sec) text<br>box | In the <b>Sensor A On time (sec)</b> text box, enter the number of seconds .                                                                                                    |  |
|                                                         |                                       | FREEWAVE Recommends: Accept the default<br>Sensor A On time (sec) value of 2 seconds for most<br>devices.<br>However, radar sensors often require a longer warm-up<br>time.                                                       |  |
| 7 - <b>Sensor</b><br>Power area                         | Sensor Always<br>On check box         | Select the <b>Sensor Always On</b> check box to make the sensor always have power no matter what type of power source is connected to the device.                                                                                 |  |
|                                                         |                                       | Note: Having the Sensor Always On selected is<br>useful for rapid data collection on a sensor that has a<br>long warm-up time.<br>However, it will shorten the battery life dramatically<br>unless a Solar Powered WC20i is used. |  |
| 7 - <b>Sensor</b><br>Power area                         | Sensor B On<br>Time (sec) text<br>box | In the <b>Sensor B On Time (sec)</b> text box, enter the number of seconds a second sensor powers on before its value is read.                                                                                                    |  |

LUM0088AA Rev Mar-2018

Page 72 of 89

Copyright © 2018 FreeWave
| Edit Configurati                             | Edit Configuration window - WC45i-GW-485 - HART |                                                                                                    |  |  |  |  |  |
|----------------------------------------------|-------------------------------------------------|----------------------------------------------------------------------------------------------------|--|--|--|--|--|
| Control Area                                 | Control Title                                   | Control Description                                                                                                    |  |  |  |  |  |
| 7 - <b>Sensor</b><br>Power area              | Sensor Power<br>Mode list box                   | Click the <b>Sensor Power Mode</b> list box arrow and select either HIGH or LOW volts for the WC20i.                                                                                                    |  |  |  |  |  |
|                                              |                                                 | <ul> <li>Note: HIGH outputs 18.5 volts to the sensor and LOW outputs 12.5 volts.</li> <li>LOW results in longer battery life but some sensors require a higher voltage.</li> <li>In 4-20mA mode HIGH is automatically selected and is the only option.</li> <li>It will supply a minimum of 13.5V to the sensor at full load.</li> </ul> |  |  |  |  |  |
| 7 - <b>Sensor</b><br>Power area              | Manual Loop<br>Power Control                    | Click the <b>Manual Loop Power Control</b> button to send power to the sensor so the sensor can be configured.                                                                                                    |  |  |  |  |  |
|                                              | button                                          | <b>Note</b> : The loop times out after a short time if it is not shut off.                                                                                                    |  |  |  |  |  |
| 7 - <b>Sensor</b><br>Power area              | Channel A<br>option button                      | Select the <b>Channel A</b> option button to assign the changed settings to Channel A in a 2-channel device.                                                                                                    |  |  |  |  |  |
| 7 - <b>Sensor</b><br>Power area              | Channel B<br>option button                      | Select the <b>Channel B</b> option button to assign the changed settings to Channel B in a 2-channel device.                                                                                                    |  |  |  |  |  |
| 8 - Analog 4-<br>20mA / 1-5V<br>Scaling area | Scaling B Type<br>list box                      | Click the <b>Scale A Type</b> or <b>Scaling B Type</b> list box arrow and select either a 4-20mA or 1-5V sensor to scale to an engineering unit equivalent (e.g., 4-20mA = 0-1000 PSI).                                                                                                    |  |  |  |  |  |
|                                              |                                                 | <b>Note</b> : If <b>None</b> is selected, there is no scaling of the analog readings to engineering units.                                                                                                    |  |  |  |  |  |
| 8 - Analog 4-<br>20mA / 1-5V<br>Scaling area | Scaling B Low<br>Value text box                 | In the <b>Scaling A or B Low Value</b> text box, manually enter the sensor's lower range value.                                                                                                    |  |  |  |  |  |
|                                              |                                                 | <b>Note</b> : By default, the <b>Scaling A or B Low Value</b> corresponds with the lowest reading from the sensor, either 4mA or 1V, depending on the selection in the <b>Scale A Type</b> list box or <b>Scale B Type</b> list box.                                                                                                    |  |  |  |  |  |
| 8 - Analog 4-<br>20mA / 1-5V<br>Scaling area | Scaling B High<br>Value text box                | In the <b>Scaling A or B High Value</b> text box, manually enter the sensor's upper range value.                                                                                                    |  |  |  |  |  |
|                                              |                                                 | Note: By default, the Scaling A or B High Value corresponds with the highest reading from the sensor, either 20mA or 5V, depending on the selection in the Scale A Type list box or Scale B Type list box.                                                                                                    |  |  |  |  |  |

LUM0088AA Rev Mar-2018

Page 73 of 89

Copyright © 2018 FreeWave

| Edit Configuration window - WC45i-GW-485 - HART |                                  |                                                                                                    |  |  |  |
|-------------------------------------------------|----------------------------------|----------------------------------------------------------------------------------------------------|--|--|--|
| Control Area                                    | Control Title                    | Control Description                                                                                                    |  |  |  |
| 8 - <b>Digital I/O</b><br>area                  | State Change<br>Checkin list box | Click the <b>State Change Checkin</b> list box arrow and select <b>Yes</b> to check on a change of state at the input rather than waiting for the check in time to expire. |  |  |  |

Page 74 of 89

Copyright © 2018 FreeWave

# **15. WAVECONTACT Network Frequencies**

The frequencies used by the WAVECONTACT network vary depending on the **Radio Network** and **Radio Network Group** selected in the Device Configuration window (on page 54).

**Example**: Using the Radio Network Group Selection: 0, 1, 2, or 3 (on page 76) table, the Radio Network and Radio Network Group settings of 0 (zero) and 0 (zero) (respectively) uses the frequencies between 908.20 and 918.20. The Radio Network and Radio Network Group settings of 0 (zero) and 2 (respectively) uses 905.00 to 915.00.

- Radio Network Group Selection: 0, 1, 2, or 3 (on page 76)
- Radio Network Group Selection: 4, 5, 6, or 7 (on page 77)
- Radio Network Group Selection: 8, 9, 10, 11 (on page 78)
- Radio Network Group Selection: 12, 13, 14, 15 (on page 79)
- Radio Network Group Selection: 16, 17, 18, or 19 (on page 80)
- Radio Network Group Selection: 20, 21, 22, 23 (on page 81)
- Radio Network Group Selection: 28 or 29 (on page 83)

This document is the property of FreeWave Technologies, Inc. and contains proprietary information owned by FreeWave. This document cannot be reproduced in whole or in part by any means without written permission from FreeWave Technologies, Inc.

# 15.1. Radio Network Group Selection: 0, 1, 2, or 3

In the Device Configuration window (on page 54), these are the **High** and **Low Frequencies** when the **Radio Network Group** list box selection is 0, 1, 2, or 3.

| Radio Network selection | Radio<br>Network Group<br>selection:<br>0 or 1 | Low<br>Frequency | High<br>Frequency | Radio Network<br>selection | Radio<br>Network Group<br>selection:<br>2 or 3 | Low<br>Frequency | High<br>Frequency |
|-------------------------|------------------------------------------------|------------------|-------------------|----------------------------|------------------------------------------------|------------------|-------------------|
| 0                       | 0                                              | 908.20           | 918.20            | 0                          | 2                                              | 905.00           | 915.00            |
| 1                       | 0                                              | 908.40           | 918.40            | 1                          | 2                                              | 905.20           | 915.20            |
| 2                       | 0                                              | 908.60           | 918.60            | 2                          | 2                                              | 905.40           | 915.40            |
| 3                       | 0                                              | 908.80           | 918.80            | 3                          | 2                                              | 905.60           | 915.60            |
| 4                       | 0                                              | 909.00           | 919.00            | 4                          | 2                                              | 905.80           | 915.80            |
| 5                       | 0                                              | 909.20           | 919.20            | 5                          | 2                                              | 906.00           | 916.00            |
| 6                       | 0                                              | 909.40           | 919.40            | 6                          | 2                                              | 906.20           | 916.20            |
| 7                       | 0                                              | 909.60           | 919.60            | 7                          | 2                                              | 906.40           | 916.40            |
| 0                       | 1                                              | 909.80           | 919.80            | 0                          | 3                                              | 906.60           | 916.60            |
| 1                       | 1                                              | 910.00           | 920.00            | 1                          | 3                                              | 906.80           | 916.80            |
| 2                       | 1                                              | 910.20           | 920.20            | 2                          | 3                                              | 907.00           | 917.00            |
| 3                       | 1                                              | 910.40           | 920.40            | 3                          | 3                                              | 907.20           | 917.20            |
| 4                       | 1                                              | 910.60           | 920.60            | 4                          | 3                                              | 907.40           | 917.40            |
| 5                       | 1                                              | 910.80           | 920.80            | 5                          | 3                                              | 907.60           | 917.60            |
| 6                       | 1                                              | 911.00           | 921.00            | 6                          | 3                                              | 907.80           | 917.80            |
| 7                       | 1                                              | 911.20           | 921.20            | 7                          | 3                                              | 908.00           | 918.00            |

This document is the property of FreeWave Technologies, Inc. and contains proprietary information owned by FreeWave. This document cannot be reproduced in whole or in part by any means without written permission from FreeWave Technologies, Inc.

LUM0088AA Rev Mar-2018

Page 77 of 89

# 15.2. Radio Network Group Selection: 4, 5, 6, or 7

In the Device Configuration window (on page 54), these are the **High** and **Low Frequencies** when the **Radio Network Group** list box selection is 4, 5, 6, or 7.

| Radio Network selection | Radio<br>Network Group<br>selection:<br>4 or 5 | Low<br>Frequency | High<br>Frequency | Radio Network<br>selection | Radio<br>Network Group<br>selection:<br>6 or 7 | Low<br>Frequency | High<br>Frequency |
|-------------------------|------------------------------------------------|------------------|-------------------|----------------------------|------------------------------------------------|------------------|-------------------|
| 0                       | 4                                              | 908.20           | 918.20            | 0                          | 6                                              | 905.00           | 915.00            |
| 1                       | 4                                              | 908.40           | 918.40            | 1                          | 6                                              | 905.20           | 915.20            |
| 2                       | 4                                              | 908.60           | 918.60            | 2                          | 6                                              | 905.40           | 915.40            |
| 3                       | 4                                              | 908.80           | 918.80            | 3                          | 6                                              | 905.60           | 915.60            |
| 4                       | 4                                              | 909.00           | 919.00            | 4                          | 6                                              | 905.80           | 915.80            |
| 5                       | 4                                              | 909.20           | 919.20            | 5                          | 6                                              | 906.00           | 916.00            |
| 6                       | 4                                              | 909.40           | 919.40            | 6                          | 6                                              | 906.20           | 916.20            |
| 7                       | 4                                              | 909.60           | 919.60            | 7                          | 6                                              | 906.40           | 916.40            |
| 0                       | 5                                              | 909.80           | 919.80            | 0                          | 7                                              | 906.60           | 916.60            |
| 1                       | 5                                              | 910.00           | 920.00            | 1                          | 7                                              | 906.80           | 916.80            |
| 2                       | 5                                              | 910.20           | 920.20            | 2                          | 7                                              | 907.00           | 917.00            |
| 3                       | 5                                              | 910.40           | 920.40            | 3                          | 7                                              | 907.20           | 917.20            |
| 4                       | 5                                              | 910.60           | 920.60            | 4                          | 7                                              | 907.40           | 917.40            |
| 5                       | 5                                              | 910.80           | 920.80            | 5                          | 7                                              | 907.60           | 917.60            |
| 6                       | 5                                              | 911.00           | 921.00            | 6                          | 7                                              | 907.80           | 917.80            |
| 7                       | 5                                              | 911.20           | 921.20            | 7                          | 7                                              | 908.00           | 918.00            |

# 15.3. Radio Network Group Selection: 8, 9, 10, 11

In the Device Configuration window (on page 54), these are the **High** and **Low Frequencies** when the **Radio Network Group** list box selection is 8, 9, 10, or 11.

| Radio Network selection | Radio<br>Network Group<br>selection:<br>8 or 9 | Low<br>Frequency | High<br>Frequency | Radio Network<br>selection | Radio<br>Network Group<br>selection:<br>10 or 11 | Low<br>Frequency | High<br>Frequency |
|-------------------------|------------------------------------------------|------------------|-------------------|----------------------------|--------------------------------------------------|------------------|-------------------|
| 0                       | 8                                              | 908.20           | 918.20            | 0                          | 10                                               | 905.00           | 915.00            |
| 1                       | 8                                              | 908.40           | 918.40            | 1                          | 10                                               | 905.20           | 915.20            |
| 2                       | 8                                              | 908.60           | 918.60            | 2                          | 10                                               | 905.40           | 915.40            |
| 3                       | 8                                              | 908.80           | 918.80            | 3                          | 10                                               | 905.60           | 915.60            |
| 4                       | 8                                              | 909.00           | 919.00            | 4                          | 10                                               | 905.80           | 915.80            |
| 5                       | 8                                              | 909.20           | 919.20            | 5                          | 10                                               | 906.00           | 916.00            |
| 6                       | 8                                              | 909.40           | 919.40            | 6                          | 10                                               | 906.20           | 916.20            |
| 7                       | 8                                              | 909.60           | 919.60            | 7                          | 10                                               | 906.40           | 916.40            |
| 0                       | 9                                              | 909.80           | 919.80            | 0                          | 11                                               | 906.60           | 916.60            |
| 1                       | 9                                              | 910.00           | 920.00            | 1                          | 11                                               | 906.80           | 916.80            |
| 2                       | 9                                              | 910.20           | 920.20            | 2                          | 11                                               | 907.00           | 917.00            |
| 3                       | 9                                              | 910.40           | 920.40            | 3                          | 11                                               | 907.20           | 917.20            |
| 4                       | 9                                              | 910.60           | 920.60            | 4                          | 11                                               | 907.40           | 917.40            |
| 5                       | 9                                              | 910.80           | 920.80            | 5                          | 11                                               | 907.60           | 917.60            |
| 6                       | 9                                              | 911.00           | 921.00            | 6                          | 11                                               | 907.80           | 917.80            |
| 7                       | 9                                              | 911.20           | 921.20            | 7                          | 11                                               | 908.00           | 918.00            |

Page 79 of 89

## 15.4. Radio Network Group Selection: 12, 13, 14, 15

In the Device Configuration window (on page 54), these are the **High** and **Low Frequencies** when the **Radio Network Group** list box selection is 12, 13, 14, or 15.

| Radio Network selection | Radio<br>Network Group<br>selection:<br>12 or 13 | Low<br>Frequency | High<br>Frequency | Radio Network<br>selection | Radio<br>Network Group<br>selection:<br>14 or 15 | Low<br>Frequency | High<br>Frequency |
|-------------------------|--------------------------------------------------|------------------|-------------------|----------------------------|--------------------------------------------------|------------------|-------------------|
| 0                       | 12                                               | 908.20           | 918.20            | 0                          | 14                                               | 905.00           | 915.00            |
| 1                       | 12                                               | 908.40           | 918.40            | 1                          | 14                                               | 905.20           | 915.20            |
| 2                       | 12                                               | 908.60           | 918.60            | 2                          | 14                                               | 905.40           | 915.40            |
| 3                       | 12                                               | 908.80           | 918.80            | 3                          | 14                                               | 905.60           | 915.60            |
| 4                       | 12                                               | 909.00           | 919.00            | 4                          | 14                                               | 905.80           | 915.80            |
| 5                       | 12                                               | 909.20           | 919.20            | 5                          | 14                                               | 906.00           | 916.00            |
| 6                       | 12                                               | 909.40           | 919.40            | 6                          | 14                                               | 906.20           | 916.20            |
| 7                       | 12                                               | 909.60           | 919.60            | 7                          | 14                                               | 906.40           | 916.40            |
| 0                       | 13                                               | 909.80           | 919.80            | 0                          | 15                                               | 906.60           | 916.60            |
| 1                       | 13                                               | 910.00           | 920.00            | 1                          | 15                                               | 906.80           | 916.80            |
| 2                       | 13                                               | 910.20           | 920.20            | 2                          | 15                                               | 907.00           | 917.00            |
| 3                       | 13                                               | 910.40           | 920.40            | 3                          | 15                                               | 907.20           | 917.20            |
| 4                       | 13                                               | 910.60           | 920.60            | 4                          | 15                                               | 907.40           | 917.40            |
| 5                       | 13                                               | 910.80           | 920.80            | 5                          | 15                                               | 907.60           | 917.60            |
| 6                       | 13                                               | 911.00           | 921.00            | 6                          | 15                                               | 907.80           | 917.80            |
| 7                       | 13                                               | 911.20           | 921.20            | 7                          | 15                                               | 908.00           | 918.00            |

## 15.5. Radio Network Group Selection: 16, 17, 18, or 19

In the Device Configuration window (on page 54), these are the **High** and **Low Frequencies** when the **Radio Network Group** list box selection is 16, 17, 18, or 19.

| Radio Network selection | Radio<br>Network Group<br>selection:<br>16 or 17 | Low<br>Frequency | High<br>Frequency | Radio Network<br>selection | Radio<br>Network Group<br>selection:<br>18 or 19 | Low<br>Frequency | High<br>Frequency |
|-------------------------|--------------------------------------------------|------------------|-------------------|----------------------------|--------------------------------------------------|------------------|-------------------|
| 0                       | 16                                               | 908.20           | 918.20            | 0                          | 18                                               | 905.00           | 915.00            |
| 1                       | 16                                               | 908.40           | 918.40            | 1                          | 18                                               | 905.20           | 915.20            |
| 2                       | 16                                               | 908.60           | 918.60            | 2                          | 18                                               | 905.40           | 915.40            |
| 3                       | 16                                               | 908.80           | 918.80            | 3                          | 18                                               | 905.60           | 915.60            |
| 4                       | 16                                               | 909.00           | 919.00            | 4                          | 18                                               | 905.80           | 915.80            |
| 5                       | 16                                               | 909.20           | 919.20            | 5                          | 18                                               | 906.00           | 916.00            |
| 6                       | 16                                               | 909.40           | 919.40            | 6                          | 18                                               | 906.20           | 916.20            |
| 7                       | 16                                               | 909.60           | 919.60            | 7                          | 18                                               | 906.40           | 916.40            |
| 0                       | 17                                               | 909.80           | 919.80            | 0                          | 19                                               | 906.60           | 916.60            |
| 1                       | 17                                               | 910.00           | 920.00            | 1                          | 19                                               | 906.80           | 916.80            |
| 2                       | 17                                               | 910.20           | 920.20            | 2                          | 19                                               | 907.00           | 917.00            |
| 3                       | 17                                               | 910.40           | 920.40            | 3                          | 19                                               | 907.20           | 917.20            |
| 4                       | 17                                               | 910.60           | 920.60            | 4                          | 19                                               | 907.40           | 917.40            |
| 5                       | 17                                               | 910.80           | 920.80            | 5                          | 19                                               | 907.60           | 917.60            |
| 6                       | 17                                               | 911.00           | 921.00            | 6                          | 19                                               | 907.80           | 917.80            |
| 7                       | 17                                               | 911.20           | 921.20            | 7                          | 19                                               | 908.00           | 918.00            |

This document is the property of FreeWave Technologies, Inc. and contains proprietary information owned by FreeWave. This document cannot be reproduced in whole or in part by any means without written permission from FreeWave Technologies, Inc.

Page 80 of 89

Page 81 of 89

## 15.6. Radio Network Group Selection: 20, 21, 22, 23

In the Device Configuration window (on page 54), these are the **High** and **Low Frequencies** when the **Radio Network Group** list box selection is 20, 21, 22, or 23.

| Radio Network selection | Radio<br>Network Group<br>selection:<br>20 or 21 | Low<br>Frequency | High<br>Frequency | Radio Network<br>selection | Radio<br>Network Group<br>selection:<br>22 or 23 | Low<br>Frequency | High<br>Frequency |
|-------------------------|--------------------------------------------------|------------------|-------------------|----------------------------|--------------------------------------------------|------------------|-------------------|
| 0                       | 20                                               | 908.20           | 918.20            | 0                          | 22                                               | 905.00           | 915.00            |
| 1                       | 20                                               | 908.40           | 918.40            | 1                          | 22                                               | 905.20           | 915.20            |
| 2                       | 20                                               | 908.60           | 918.60            | 2                          | 22                                               | 905.40           | 915.40            |
| 3                       | 20                                               | 908.80           | 918.80            | 3                          | 22                                               | 905.60           | 915.60            |
| 4                       | 20                                               | 909.00           | 919.00            | 4                          | 22                                               | 905.80           | 915.80            |
| 5                       | 20                                               | 909.20           | 919.20            | 5                          | 22                                               | 906.00           | 916.00            |
| 6                       | 20                                               | 909.40           | 919.40            | 6                          | 22                                               | 906.20           | 916.20            |
| 7                       | 20                                               | 909.60           | 919.60            | 7                          | 22                                               | 906.40           | 916.40            |
| 0                       | 21                                               | 909.80           | 919.80            | 0                          | 23                                               | 906.60           | 916.60            |
| 1                       | 21                                               | 910.00           | 920.00            | 1                          | 23                                               | 906.80           | 916.80            |
| 2                       | 21                                               | 910.20           | 920.20            | 2                          | 23                                               | 907.00           | 917.00            |
| 3                       | 21                                               | 910.40           | 920.40            | 3                          | 23                                               | 907.20           | 917.20            |
| 4                       | 21                                               | 910.60           | 920.60            | 4                          | 23                                               | 907.40           | 917.40            |
| 5                       | 21                                               | 910.80           | 920.80            | 5                          | 23                                               | 907.60           | 917.60            |
| 6                       | 21                                               | 911.00           | 921.00            | 6                          | 23                                               | 907.80           | 917.80            |
| 7                       | 21                                               | 911.20           | 921.20            | 7                          | 23                                               | 908.00           | 918.00            |

## 15.7. Radio Network Group Selection: 24, 25, 26, 27

In the Device Configuration window (on page 54), these are the **High** and **Low Frequencies** when the **Radio Network Group** list box selection is 24, 25, 26, or 27.

| Radio Network selection | Radio<br>Network Group<br>selection:<br>24 or 25 | Low<br>Frequency | High<br>Frequency | Radio Network<br>selection | Radio<br>Network Group<br>selection:<br>26 or 27 | Low<br>Frequency | High<br>Frequency |
|-------------------------|--------------------------------------------------|------------------|-------------------|----------------------------|--------------------------------------------------|------------------|-------------------|
| 0                       | 24                                               | 908.20           | 918.20            | 0                          | 26                                               | 905.00           | 915.00            |
| 1                       | 24                                               | 908.40           | 918.40            | 1                          | 26                                               | 905.20           | 915.20            |
| 2                       | 24                                               | 908.60           | 918.60            | 2                          | 26                                               | 905.40           | 915.40            |
| 3                       | 24                                               | 908.80           | 918.80            | 3                          | 26                                               | 905.60           | 915.60            |
| 4                       | 24                                               | 909.00           | 919.00            | 4                          | 26                                               | 905.80           | 915.80            |
| 5                       | 24                                               | 909.20           | 919.20            | 5                          | 26                                               | 906.00           | 916.00            |
| 6                       | 24                                               | 909.40           | 919.40            | 6                          | 26                                               | 906.20           | 916.20            |
| 7                       | 24                                               | 909.60           | 919.60            | 7                          | 26                                               | 906.40           | 916.40            |
| 0                       | 25                                               | 909.80           | 919.80            | 0                          | 27                                               | 906.60           | 916.60            |
| 1                       | 25                                               | 910.00           | 920.00            | 1                          | 27                                               | 906.80           | 916.80            |
| 2                       | 25                                               | 910.20           | 920.20            | 2                          | 27                                               | 907.00           | 917.00            |
| 3                       | 25                                               | 910.40           | 920.40            | 3                          | 27                                               | 907.20           | 917.20            |
| 4                       | 25                                               | 910.60           | 920.60            | 4                          | 27                                               | 907.40           | 917.40            |
| 5                       | 25                                               | 910.80           | 920.80            | 5                          | 27                                               | 907.60           | 917.60            |
| 6                       | 25                                               | 911.00           | 921.00            | 6                          | 27                                               | 907.80           | 917.80            |
| 7                       | 25                                               | 911.20           | 921.20            | 7                          | 27                                               | 908.00           | 918.00            |

Page 83 of 89

## 15.8. Radio Network Group Selection: 28 or 29

In the Device Configuration window (on page 54), these are the **High** and **Low Frequencies** when the **Radio Network Group** list box selection is 28 or 29.

| Radio Network selection | Radio<br>Network Group<br>selection:<br>28 or 29 | Low<br>Frequency | High<br>Frequency |
|-------------------------|--------------------------------------------------|------------------|-------------------|
| 0                       | 28                                               | 908.20           | 918.20            |
| 1                       | 28                                               | 908.40           | 918.40            |
| 2                       | 28                                               | 908.60           | 918.60            |
| 3                       | 28                                               | 908.80           | 918.80            |
| 4                       | 28                                               | 909.00           | 919.00            |
| 5                       | 28                                               | 909.20           | 919.20            |
| 6                       | 28                                               | 909.40           | 919.40            |
| 7                       | 28                                               | 909.60           | 919.60            |
| 0                       | 29                                               | 909.80           | 919.80            |
| 1                       | 29                                               | 910.00           | 920.00            |
| 2                       | 29                                               | 910.20           | 920.20            |
| 3                       | 29                                               | 910.40           | 920.40            |
| 4                       | 29                                               | 910.60           | 920.60            |
| 5                       | 29                                               | 910.80           | 920.80            |
| 6                       | 29                                               | 911.00           | 921.00            |
| 7                       | 29                                               | 911.20           | 921.20            |

# **Appendix A: Technical Specifications**

| WC45i-GW-P Ethernet Module Technical Specification |                                                                                  |  |  |  |  |  |
|----------------------------------------------------|----------------------------------------------------------------------------------|--|--|--|--|--|
| Specification                                      | Description                                                                      |  |  |  |  |  |
| Network Interface                                  | <ul> <li>Ethernet 10/100 base TX with Auto Negation</li> </ul>                   |  |  |  |  |  |
|                                                    | HP Auto MDIX. RJ45 Connector                                                     |  |  |  |  |  |
| Network Standards                                  | TCP/IP, DHCP, Telnet, and HTTP                                                   |  |  |  |  |  |
| Supply                                             | <ul> <li>+6 to +36VDC (screw terminals) (80mA at 12VDC)</li> </ul>               |  |  |  |  |  |
|                                                    | <ul> <li>Power Over Ethernet with auto switchover</li> </ul>                     |  |  |  |  |  |
| Serial Port                                        | RS232 serial port provides direct communication to the Gateway using WC Toolkit. |  |  |  |  |  |
| Modbus TCP Server                                  | The Modbus TCP server supports 16 simultaneous server connections.               |  |  |  |  |  |
| Default Settings                                   |                                                                                  |  |  |  |  |  |
| IP Address                                         | DHCP or (192.168.1.100 if ordered with default static IP)                        |  |  |  |  |  |
| Host Name                                          | WAVECONTACT GW                                                                   |  |  |  |  |  |
| Modbus TCP Port                                    | 502                                                                              |  |  |  |  |  |
| SignalFire Toolkit Port                            | 10002                                                                            |  |  |  |  |  |
| Web Configuration Login                            | admin                                                                            |  |  |  |  |  |
| Web Configuration<br>Password                      | freewave                                                                         |  |  |  |  |  |

Page 84 of 89

Copyright © 2018 FreeWave

# **Appendix B: LEDs**

| Status LEDs                                    | Description                                                      |
|------------------------------------------------|------------------------------------------------------------------|
| Slow Flash (3 second pause) (<br><b>≥0</b> € ) | System is running and at least one remote Endpoint is connected. |
| Fast Flash (1 second pause) ( 👀                | System is running but no remote Endpoints have connected.        |
| Solid On ( 🗕 )                                 | No communication with the Endpoint.                              |
| Ethernet Link                                  |                                                                  |
| Solid On ( 🗕 )                                 | Valid Ethernet Link detected.                                    |
| Off                                            | No Ethernet Link detected.                                       |
| Ethernet ACT                                   |                                                                  |
| Blink On (⊖)                                   | Blinks On to indicate Ethernet traffic.                          |

Page 85 of 89

Copyright © 2018 FreeWave

# Appendix C: Available Accessories

| Available Accessories |                                                                                            |
|-----------------------|--------------------------------------------------------------------------------------------|
| FreeWave Part #       | Description                                                                                |
| WC-USB-DB9            | USB to Serial DB9 programming cable                                                        |
| WC45-Whip             | Whip Antenna                                                                               |
|                       | Suitable for use in fiberglass or plastic enclosure with direct mount to DIN mounted card. |
| WC45-PM               | Panel Mount Antenna                                                                        |
|                       | Mount outside of an enclosure.                                                             |

These accessories are available from FreeWave for the WAVECONTACT products.

Page 86 of 89

Copyright © 2018 FreeWave

# **Appendix D: FreeWave Legal Information**

#### **Export Notification**

FreeWave Technologies, Inc. products may be subject to control by the Export Administration Regulations (EAR) and/or the International Traffic in Arms Regulations (ITAR). Export, re-export, or transfer of these products without required authorization from the U.S. Department of Commerce, Bureau of Industry and Security, or the U.S. Department of State, Directorate of Defense Trade Controls, as applicable, is prohibited. Any party exporting, re-exporting, or transferring FreeWave products is responsible for obtaining all necessary U.S. government authorizations required to ensure compliance with these and other applicable U.S. laws. Consult with your legal counsel for further guidance.

#### **FCC Notifications**

This device complies with Part 15 of the FCC rules. Operation is subject to the following two conditions: 1) This device may not cause harmful interference and 2) this device must accept any interference received, including interference that may cause undesired operation.

The content of this guide covers FreeWave Technologies, Inc. models sold under FCC ID: N/A.

This equipment has been tested and found to comply with the limits for a Class B digital device, pursuant to Part 15 of the FCC Rules. These limits are designed to provide reasonable protection against harmful interference in a residential installation. This equipment generates, uses, and can radiate radio frequency energy and, if not installed and used in accordance with the instructions, may cause harmful interference to radio communications. However, there is no guarantee that interference will not occur in a particular installation. If this equipment does cause harmful interference to radio or television reception, which can be determined by turning the equipment off and on, the user is encouraged to try to correct the interference by one of these measures:

- Reorient or relocate the receiving antenna.
- Increase the separation between the equipment and receiver.
- Connect the equipment into an outlet on a circuit different from that to which the receiver is connected.
- Consult the dealer or an experienced radio/TV technician for help.

#### FCC Notification of Power Warning

The WC45i-GW-P Ethernet Module covered in this document has a maximum transmitted output power of +14dBm.

The antennas used MUST provide a separation distance of at least 20 cm from all persons and MUST NOT be co-located or operate in conjunction with any other antenna or transmitter.

Page 87 of 89

Copyright © 2018 FreeWave

LUM0088AA Rev Mar-2018

#### **IC Notifications**

Under Industry Canada regulations, this radio transmitter may only operate using an antenna of a maximum (or lesser) gain approved for this transmitter by Industry Canada. To reduce potential radio interference to other users, the antenna type and its gain should be so chosen that the equivalent isotropically radiated power (e.r.i.p.) is not more than that necessary for successful communication.

Conformément à la réglementation d'Industri e Canada, le présent émetteur radio peut fonctionner avec une antenne d'un type et d'un gain maximal (ou inférieur) approuvé pour l'émetteur par Industrie Canada. Dans le but de réduire les ri sques de brouillage radioélectrique à l'intention des autres utilisat eurs, il faut choisir le type d'antenne et son gain de sorte que la puissance isotrope rayonnée équivalente (p.i.r.e.) ne dépasse pas l'intensité nécessaire à l'établisseme nt d'une communication satisfaisante.

This device complies with Industry Canada license-exempt RSS standard(s). Operation is subject to the following two conditions: (1) this device may not cause interference, and (2) this device must accept any interference, including interference that may cause undesired operation of the device.

Ce dispositif est conforme aux normes permis-exemptes du Canada RSS d'industrie. L'opération est sujette aux deux conditions suivantes : (1) ce dispositif peut ne pas causer l'interférence, et (2) ce dispositif doit accepter n'importe quelle interférence, y compris l'interférence qui peut causer le fonctionnement peu désiré du dispositif.

#### **Restricted Rights**

Any product names mentioned in this manual may be trademarks or registered trademarks of their respective companies and are hereby acknowledged.

This manual is only for use by purchasers and other authorized users of FreeWave products.

No part of this manual may be reproduced or transmitted in any form or by any means, electronic or mechanical, or for any purpose without the express written permission of FreeWave Technologies, Inc. FreeWave reserves the right to make changes to this manual without notice. FreeWave assumes no responsibility or liability for the use of this manual or the infringement of any copyright or other proprietary right.

Page 88 of 89

Copyright © 2018 FreeWave

# FREEWAVE